# i70

## Asennusoh

**Finnish** Dokumenttinumero: 87131-1 Päivämäärä: 11-2010

# Raymarine®

#### Tuotemerkkeihin ja patentteihin liittyvä huomautus

Autohelm, hsb<sup>2</sup>, RayTech Navigator, Sail Pilot, SeaTalk, SeaTalk<sup>NG</sup>, SeaTalk<sup>HS</sup> ja Sportpilot ovat Raymarine UK Limited -yhtiön rekisteröityjä tuotemerkkejä. RayTalk, Seahawk, Smartpilot, Pathfinder ja Raymarine ovat Raymarine Holdings Limited -yhtiön rekisteröityjä tuotemerkkejä.

FLIR on FLIR Systems, Inc. -yhtiön ja/tai sen tytäryhtiöiden rekisteröity tuotemerkki.

Kaikki muu tässä yhteydessä mainitut tuotemerkit, tuotenimet tai yhtiöiden nimet on ilmoitettu vain tunnistamisen helpottamiseksi ja ovat vastaavien omistajiensa omaisuutta.

Tämä tuote on suojattu patenttien, mallisuojien, haettujen patenttien tai haettujen mallisuojien avulla.

#### Kohtuulliseen käyttöön liittyvä rajoitus

Voit tulostaa korkeintaan kolme tämän käyttöohjeen kopiota omaan käyttöön. Lisäkopioiden tulostaminen ei ole sallittua samoin kuin käyttöohjeen jakelu millään menetelmällä mukaan lukien kopioiden kaupallinen käyttö sekä kopioiden antaminen tai myyminen kolmansille osapuolille.

#### Copyright ©2011 Raymarine UK Ltd. Kaikki oikeudet pidätetään.

## Sisällysluettelo

| Luku 1 Tärkeitä tietoja         | 7  |
|---------------------------------|----|
| Puhdistaminen                   | 7  |
| TFT LCD —näytöt                 | 7  |
| Veden pääsy laitteen sisään     | 8  |
| Vastuuvapauslausekkeet          | 8  |
| EMC-asennusohjeet               | 8  |
| Häiriönpoistoferriitit          | 9  |
| Liitännät muihin laitteisiin    | 9  |
| Vaatimustenmukaisuusvakuutus    | 9  |
| Tuotteen poisto käytöstä        | 9  |
| Takuu ja laitteen rekisteröinti | 10 |
| IMO ja SOLAS                    | 10 |
| Tekninen tarkkuus               | 10 |
| Luku 2 Asennuksen suunnittelu   | 11 |
| 2.1 Käsikirjan tiedot           | 12 |
| 2.2 Asennuksen tarkistuslista   | 12 |

| Luku 3 Kaapelit ja liitännät     | 21 |
|----------------------------------|----|
| 2.6 Työkalut                     | 19 |
| 2.5 Pakkauksen sisältö           | 18 |
| 2.4 Järjestelmän yhteyskäytännöt | 17 |
| 2.3 i70-järjestelmät             | 13 |
| 2.2 Asennuksen tarkistuslista    |    |

| 3.1 Yleisiä kaapelointiin liittyviä | ohjeita22 |
|-------------------------------------|-----------|
|-------------------------------------|-----------|

| 3.2 Liitäntöjen esittely                    | 23 |
|---------------------------------------------|----|
| 3.3 SeaTalkng-liitännät                     | 24 |
| 3.4 SeaTalk-liitäntä                        |    |
| 3.5 NMEA2000-liitäntä                       | 27 |
| 3.6 Anturiliitännät                         |    |
| Luku 4 Sijoittelu ja kiinnitys              | 29 |
| 4.1 Asennuskohteen valinta                  |    |
| 4.2 Asennus                                 | 31 |
| Luku 5 Järjestelmän tarkistus               | 35 |
| 5.1 Virran päällekytkennän jälkeinen testi  |    |
| 5.2 Ohjatun asetustoiminnon käyttö          |    |
| 5.3 Anturin kalibrointi                     |    |
| 5.4 Syvyyden kalibrointi                    |    |
| 5.5 Nopeuden kalibrointi                    |    |
| 5.6 Tuulen kalibrointi                      |    |
| 5.7 Trimmitason näytön kalibrointi          |    |
| 5.8 Asetusvalikko                           | 44 |
| Luku 6 Vianmääritys                         | 59 |
| 6.1 Vianmääritys                            | 60 |
| 6.2 Päällekytkentään liittyvä vianmääritys  | 61 |
| 6.3 Systeemitietoihin liittyvä vianmääritys | 62 |
| 6.4 Muu vianmääritys                        | 63 |
|                                             |    |

| Luku 7 Tekninen tuki                                                                                                    | 65                          |
|----------------------------------------------------------------------------------------------------|-----------------------------|
| 7.1 Raymarine-asiakastuki                                                                                                    | 66                          |
| 7.2 Tuotetietojen katselu                                                                                                    | 66                          |
| Luku 8 Tekniset tiedot                                                                                                    | 67                          |
| 8.1 Tekniset tiedot                                                                                                    | 68                          |
|                                                                                                    |                             |
| Luku 9 Valinnaiset varusteet ja tarvikkeet                                                                                                    | 69                          |
| Luku 9 Valinnaiset varusteet ja tarvikkeet<br>9.1 SeaTalk <sup>ng</sup> -kaapelit ja -tarvikkeet                                                | <b>69</b><br>70             |
| Luku 9 Valinnaiset varusteet ja tarvikkeet<br>9.1 SeaTalk <sup>ng</sup> -kaapelit ja -tarvikkeet<br>9.2 Sovittimet                              | <b>69</b><br>70<br>71       |
| Luku 9 Valinnaiset varusteet ja tarvikkeet<br>9.1 SeaTalk <sup>ng</sup> -kaapelit ja -tarvikkeet<br>9.2 Sovittimet<br>9.3 SeaTalk—lisävarusteet | <b>69</b><br>70<br>71<br>71 |

## Luku 1: Tärkeitä tietoja

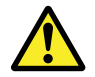

#### Varoitus: Tuotteen asennus ja käyttö

Tämä tuote tulee asentaa ja sitä tulee käyttää toimitettujen ohjeiden mukaisesti. Ohjeiden noudattamatta jättäminen saattaa aiheuttaa henkilövahingon vaaran, aluksen vaurioitumisriskin ja/tai aiheuttaa laitteen suorituskyvyn huonontumisen.

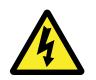

#### Varoitus: Virran poiskytkentä

Varmista, että aluksen jännitesyöttö on kytketty POIS PÄÄLTÄ ennen kuin ryhdyt asentamaan tätä tuotetta. ÄLÄ liitä tai irrota laitetta jännitesyötön ollessa kytkettynä päälle ellei tässä ohjeessa nimenomaisesti toisin pyydetä tekemään.

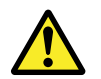

#### Varoitus: Tuotteen maadoitus

Ennen käyttöjännitteen päällekytkentää tähän laitteeseen, tarkista ja varmista, että maadoitus on suoritettu tässä käyttöohjeessa annettujen ohjeiden mukaisella tavalla.

# Huomautus: Jännitelähteen suojaaminen

Kun asennat tämän laitteen, varmista, että jännitelähde on asianmukaisesti suojattu sopivasti mitoitetun sulakkeen tai automaattikatkaisijan avulla.

### Huomautus: Käytä aurinkosuojia

Suojaa laite ja näyttö auringon ultraviolettisäteilyä vastaan käyttämällä mukana toimitettuja aurinkosuojia aina silloin, kun laite ei ole käytössä.

## Puhdistaminen

Suositeltavimmat puhdistustoimenpiteet.

Kun puhdistat tätä laitetta:

- Älä pyyhi näyttöruutua kuivalla kankaalla, jotta kuvaruudun pinnoite ei kuluisi pois.
- Älä käytä hankausaineita, happoja tai ammoniakkipohjaisia tuotteita.
- Älä käytä painepesureita.

## TFT LCD —näytöt

Näytön värit voivat näyttää vaihtelevan mikäli näyttöä katsellaan värillistä taustaa vasten tai värillisessä valaistuksessa. Kyseessä on normaali ilmiö, joka liittyy kaikkiin nestekidenäyttöhin (LCD, Liquid Crystal Display).

Kaikkien ohutkalvotransistoreista koostuvien TFT LCD —näyttöjen (TFT, Thin Film Transistor) tapaan näytössä voi esiintyä muutamia (alle 7 kpl) väärin valaistuja yksittäisiä pikseleitä. Nämä voivat näkyä joko mustina pikseleinä valaistuilla alueilla tai värillisinä pikseleinä mustilla alueilla.

## Veden pääsy laitteen sisään

Veden laitteen sisään pääsyyn liittyvä vastuuvapauslauseke

Vaikka Raymarine-tuotteiden suojausluokka ylittää IPX6–standardin vaatimukset, vettä voi päästä laitteen sisään, mikäli Raymarine-laite altistetaan painepesulle. Raymarine ei myönnä takuuta painepesulle altistetuille laitteille.

### Vastuuvapauslausekkeet

Tämä tuote (mukaan lukien elektroniset kartat) on tarkoitettu käytettäväksi vain navigoinnin apuvälineenä. Tuotteet on tarkoitettu täydentämään ja tukemaan virallisten merikarttojen käyttöä, ei korvaamaan niitä. Vain viralliset asianmukaisten viranomaisten julkaisemat ajantasalla olevat merikartat sekä merenkulkijoille suunnatut tiedotteet sisältävät kaikki voimassa olevat oleelliset tiedot joita tarvitaan turvallisessa navigoinnissa. Aluksen kapteeni vastaa aina siitä, että edellä mainitut lähteet toimivat navigoinnin perustana. Käyttäjän vastuulla on varmistaa, että tämän tai minkä tahansa toisen Ravmarine-laitteen käytön yhteydessä käytetään virallisia aiantasalla olevia merikortteia sekä tiedonantoia merenkulkijoille. Tämä tuote tukee kolmannen osapuolen tuottamia elektronisia karttoja, jotka on joko sulautettu laitteen muistiin tai tallennettu erillisille muistikorteille. Mainitun tyyppisten karttojen käyttöä raioittaa ja määrittää valmistajan EULA (End-User Licence Agreement) eli loppukäyttäjän lisenssisopimus, joka on mukana tämän tuotteen dokumentoinnissa tai toimitetaan karttakortin mukana (tilanteen mukaan).

Raymarine ei takaa, että tämä tuote olisi täysin vapaa virheistä tai että se on yhteensopiva sellaisten tuotteiden kanssa, jotka on valmistanut joku muu henkilö tai taho kuin Raymarine.

Tämä tuote hyödyntää digitaalisia karttatietoja sekä elektronisia tietoja, jotka saadaan GPS-järjestelmän kautta, joten tietoihin saattaa sisältyä virheitä. Raymarine ei takaa mainitun tyyppisten tietojen tarkkuutta. Käyttäjän on syytä huomata, että mainitun tyyppiset virheet voivat tietyissä tapauksissa aiheuttaa laitteen toimintahäiriöitä. Raymarine ei vastaa vahingoista tai vaurioista, jotka aiheutuvat käyttäjän kyvyttömyydestä tai osaamattomuudesta tämän laitteen käyttöön liittyen, laitteen yhteistoiminnasta muiden valmistajien kanssa tai laitteen hyödyntämissä kolmannen osapuolen tuottamissa karttatiedoissa tai muissa tiedoissa olevien virheiden johdosta.

## EMC—asennusohjeet

Raymarine—laitteet ja —varusteet täyttävät laitteiden välisiä sähkömagneettisia häiriöitä minimoivien soveltuvien sähkömagneettiseen yhteensopivuuteen (Electromagnetic Compatibility, EMC) liittyvät säädökset. Mainittujen säädöksien tavoitteena on minimoida laitteiden väliset ja laitteiden suorituskykyä heikentävät häiriöt.

Laitteiden ohjeiden mukainen asennus on perusedellytys sille, että EMC-suorituskykyä ei vaaranneta.

**Optimaalisen** EMC—suorituskyvyn takaamiseksi suosittelemme seuraavien ohjeiden noudattamista:

- · Raymarine—laitteet ja laitteisiin liittyvät kaapelit
  - Vähintään 1 metrin (3 jalan) etäisyydellä radiosignaaleita lähettävistä laitteista (VHF-välittävistä kaapeleista (VHF-radiot ja antennit) sekä signaaleja välittävistä kaapeleista. SSB-radioiden tapauksessa etäisyyden tulee olla vähintään 2 metriä (7 jalkaa).
  - Yli 2 metrin (7 jalan) etäisyydellä tutkasäteestä. Tutkasäteen keilan voidaan normaalisti olettaa ulottuvan 20 astetta tutka-antennin ylä- ja alapuolelle.
- Laitteen virransyötön tulee perustua muuhun kuin käynnistysakkuun. Tämä on tärkeää siksi, että näin voidaan välttää moottorin käynnistyksen yhteydessä usein ilmenevien kuormituspiikkien aiheuttamien jännitehäviöiden seurauksena

ilmenevät ei-toivotut tietojen menetykset sekä laitteiden toimintahäiriöt.

- Liitännät toteutetaan käyttämällä Raymarine-yhtiön määrittämiä kaapeleita.
- Kaapeleita ei katkaista tai jatketa, ellei asennusohjeissa erikseen anneta ohjetta mainituista toimenpiteistä.

Huom: Tapauksissa, joissa asennuskohde asettaa rajoituksia edellä mainittujen ohjeiden noudattamiselle, on asennus toteutettava siten, että etäisyys eri laitteiden välillä on mahdollisimman suuri. Näin menetellen voidaan pyrkiä varmistamaan mahdollisimman hyvä EMC-suorituskyky koko asennetun järjestelmän osalta.

### Häiriönpoistoferriitit

Raymarine—kaapeleihin voidaan asentaa häiriönpoistoferriitit. Häiriönpoistoferriittien käyttö on tärkeää EMC-suorituskyvyn takaamiseksi. Mikäli häiriönpoistoferriitti on poistettava kaapelista esimerkiksi asennuksen tai huollon aikana, kyseinen häiriönpoistoferriitti on ehdottomasti asennettava takaisin alkuperäiseen kohtaan kaapelia ennen kuin laitetta ryhdytään käyttämään.

Käytä vain oikean tyyppisiä häiriönpoistoferriittejä, joita on saatavissa Raymarine-jälleenmyyjiltä.

### Liitännät muihin laitteisiin

Tarve muiden kuin Raymarine-yhtiön valmistamien kaapeleiden suojaamiseen ferriittien avulla.

Mikäli Raymarine-laite liitetään muihin laitteisiin kaapeleilla, jotka eivät ole Raymarine-yhtiön valmistamia, häiriönpoistoferriitti on AINA asennettava siihen päähän kaapelia, joka on lähempänä Raymarine-laitetta.

### Vaatimustenmukaisuusvakuutus

Raymarine Ltd. vakuuttaa, että tämä tuote täyttää oleelliset EMC directive 2004/108/EC - direktiivin vaatimukset.

Alkuperäinen vaatimustenmukaisuusvakuutus on luettavissa asianomaisilta tuotesivuilta Internet-sivuilta osoitteessa www.raymarine.com.

### Tuotteen poisto käytöstä

Tämä tuote on poistettava käytöstä WEEE-direktiivin ohjeiden mukaisella tavalla.

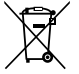

WEEE-direktiivi (Waste Electrical and Electronic Equipment) edellyttää elektronisten tuotteiden kierrätystä. Vaikka WEEE-direktiivi ei välttämättä koskekaan kaikkia Raymarine-tuotteita, pyydämme asiakkaitamme tukemaan direktiivin pyrkimyksiä tämän tuotteen käytöstä poiston yhteydessä.

### Takuu ja laitteen rekisteröinti

Rekisteröi Raymarine-tuotteen omistussuhde vierailemalla Internet-sivuilla osoitteessa www.raymarine.com.

Rekisteröimällä tuotteen voit hyödyntää täydet takuuehdot. Laitteen pakkaus sisältää viivakooditarran joka sisältää laitteen sarjanumeron. Tarvitset sarjanumeron rekisteröidäksesi tuotteen Internet-sivujen kautta. Säilytä tarra myöhempää käyttöä varten.

## IMO ja SOLAS

Tässä manuaalissa kuvattu laite on tarkoitettu käytettäväksi vain huviveneissä sekä työveneissä, jotka eivät kuulu IMO:n (International Maritime Organization) tai SOLAS:ksen (Safety of Life at Sea) säädöksiin.

### Tekninen tarkkuus

Parhaan tietämyksemme mukaan tässä dokumentissa olevat tiedot tuotantohetkellä olivat virheettömät. Raymarine ei kuitenkaan voi vastata mahdollisista epätarkkuuksista tai puutteista. Jatkuvan tuotteiden kehitykseen liittyvän tuotepolitiikkamme takia tuotteiden ominaisuuksissa voi tapahtua muutoksia ilman ennakkoilmoitusta. Edellisen seurauksena Raymarine ei vastaa mahdollisista tämän dokumentin ja tuotteen ominaisuuksien välisistä eroista.

## Luku 2: Asennuksen suunnittelu

#### Luvun sisältö

- 2.1 Käsikirjan tiedot sivulla 12
- 2.2 Asennuksen tarkistuslista sivulla 12
- 2.3 i70-järjestelmät sivulla 13
- 2.4 Järjestelmän yhteyskäytännöt sivulla 17
- 2.5 Pakkauksen sisältö sivulla 18
- 2.6 Työkalut sivulla 19

## 2.1 Käsikirjan tiedot

Tämä käsikirja sisältää tärkeitä i70-mittarinäyttöön liittyviä tietoja.

#### i70 käsikirjat

i70 mittariin on saatavissa seuraavat käsikirjat:

#### i70 käsikirjat

| Kuvaus                          | Tuotenumero |
|---------------------------------|-------------|
| Asennus- ja käyttöönotto-ohjeet | 87131       |
| Käyttöohjeet (pikaohje)         | 86141       |
| Käyttäjän referenssimanuaali    | 81330       |
| Asennuskaavain                  | 87130       |
|                                 |             |

#### Muut käsikirjat

| Kuvaus                       | Tuotenumero |
|------------------------------|-------------|
| SeaTalkng Referenssimanuaali | 81300       |

Kaikkien dokumenttien viimeisimmät versiot ovat ladattavissa PDF-tiedostoina Internet-sivuilta osoitteesta www.raymarine.com.

Tarkista Internet-sivuilta että käytössäsi on viimeisin versio.

## 2.2 Asennuksen tarkistuslista

Asennus sisältää seuraavat toimenpiteet:

|                                                                      | Asennustehtävä                                                |
|----------------------------------------------------------------------|---------------------------------------------------------------|
| 1                                                                    | Suunnittele asennus etukäteen                                 |
| 2 Kerää kaikki tarvittavat laitteet ja työkalut saataville etukäteen |                                                               |
| 3                                                                    | Aseta kaikki laitteet asennuskohteiden viereen                |
| 4                                                                    | Reititä kaikki kaapelit                                       |
| 5                                                                    | Poraa tarvittavat asennusreiät ja kaapeleiden läpivientiaukot |
| 6                                                                    | Suorita kaikki liitännät kaapeleiden ja laitteiden välille    |
| 7                                                                    | Kiinnitä kaikki laitteet paikoilleen                          |
| 8                                                                    | Kytke jännitteet laitteisiin ja testaa järjestelmän toiminta  |

## 2.3 i70-järjestelmät

i70-näyttö voidaan liittää osaksi erityyppisiä merielektroniikkajärjestelmiä.

#### Basic SeaTalkng -esimerkkijärjestelmä

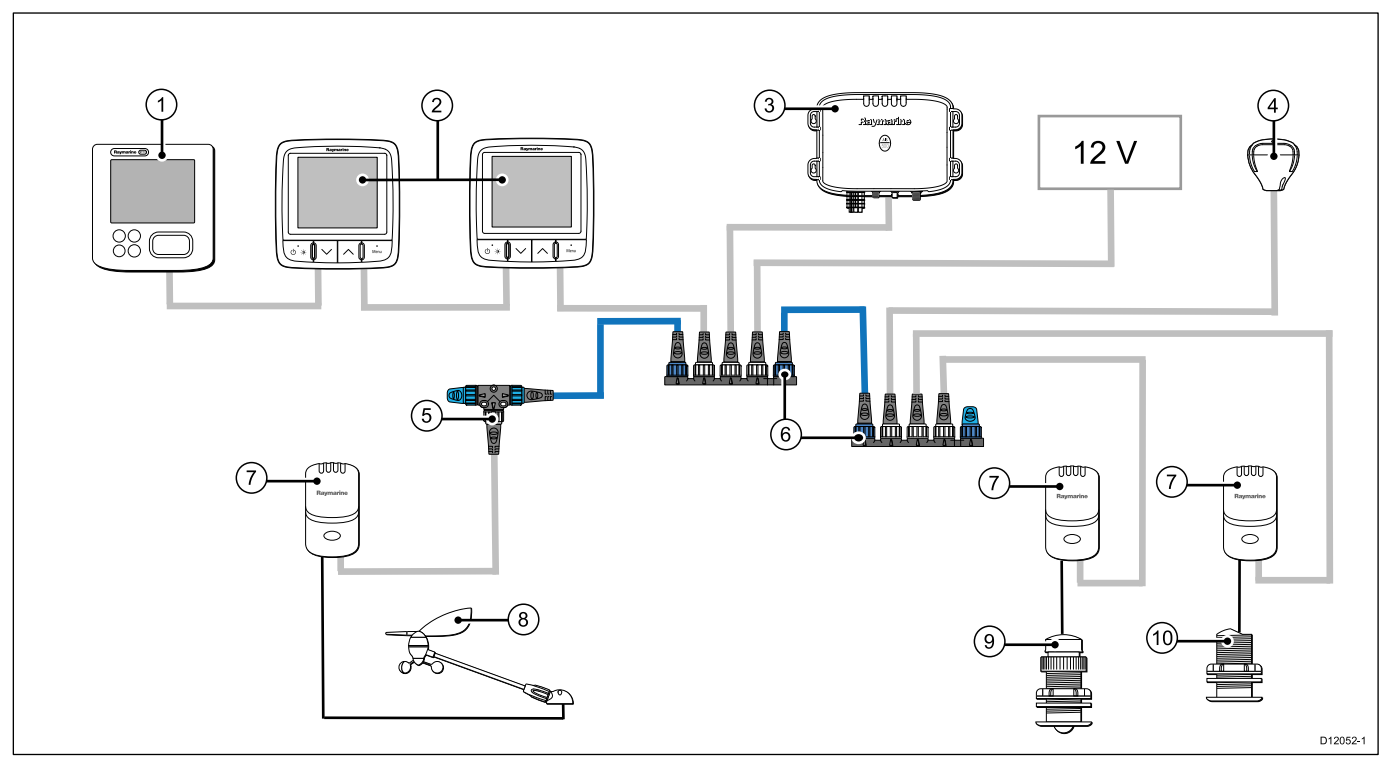

Huom: i70 voidaan liittää SeaTalk- tai SeaTalk<sup>ng</sup>-verkkoon mutta jos tarvitaan tietojen siltausta tarvitaan SeaTalk-to-SeaTalk<sup>ng</sup> -sovitinta.

| Kohde | Kuvaus                             |
|-------|------------------------------------|
| 1.    | ST70-mittarinäyttö.                |
| 2.    | 2 x i70 -mittarinäytöt.            |
| 3.    | AIS—vastaanotin/lähetinvastaanotin |
| 4.    | SeaTalkng GPS -vastaanotin         |
| 5.    | SeaTalk <sup>ng</sup> T-liitin     |
| 6.    | SeaTalk <sup>ng</sup> 5-tieliitin  |
| 7.    | Anturipodit                        |
| 8.    | Tuulianturi                        |
| 9.    | Nopeusanturi                       |
| 10.   | Syvyysanturi                       |

#### Laajennettu SeaTalkng -esimerkkijärjestelmä

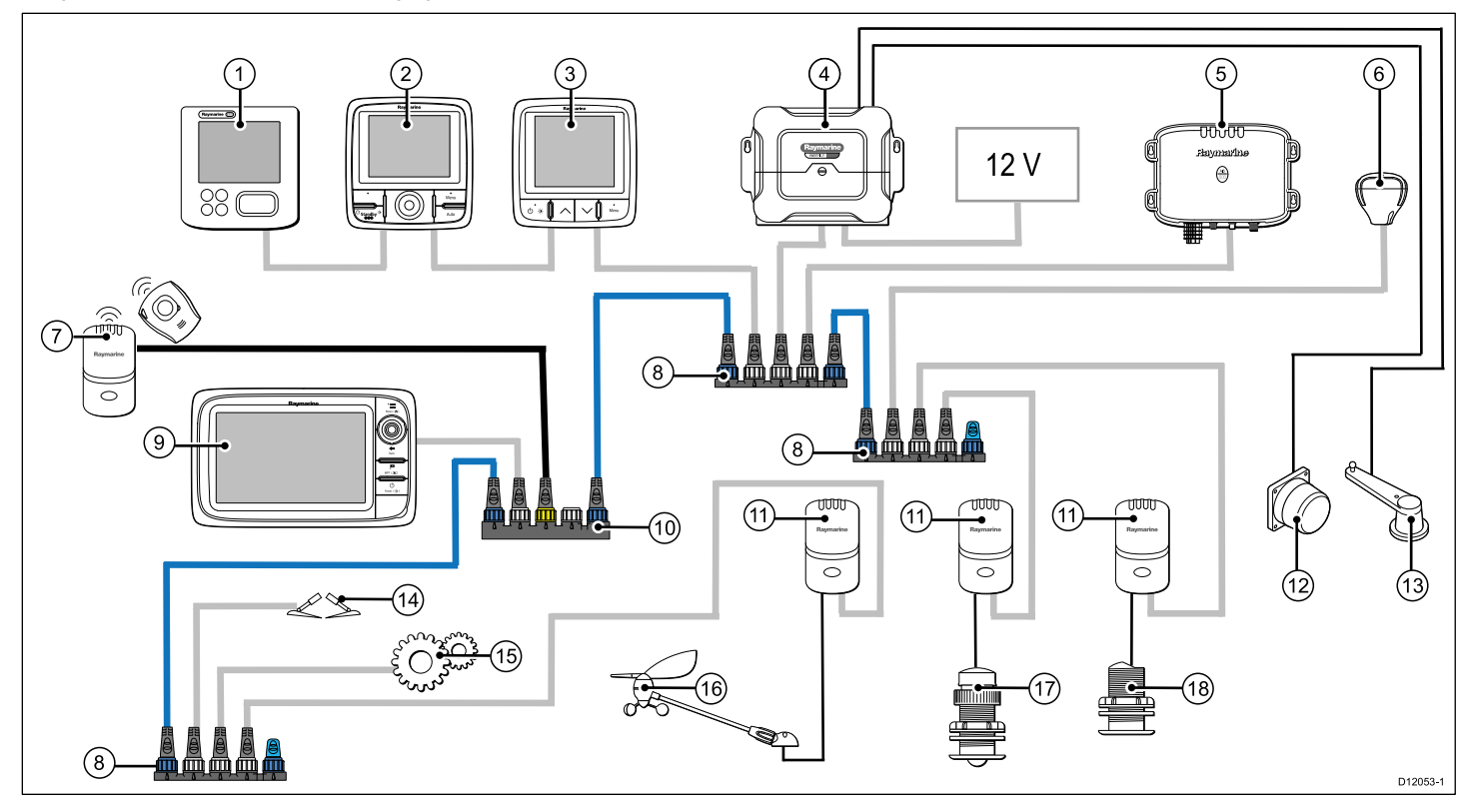

Huom: Järjestelmä mahdollistaa jopa 3 näytön ketjutuksen kuvan osoittamalla tavalla.

| Kohde | Kuvaus                                                             |
|-------|--------------------------------------------------------------------|
| 1.    | ST70-mittarinäyttö                                                 |
| 2.    | p70r-autopilottiohjain                                             |
| 3.    | i70-mittarinäyttö                                                  |
| 4.    | SPX-kurssitietokone (syöttää 12 V SeaTalkng-verkkoon).             |
| 5.    | AIS—vastaanotin/lähetinvastaanotin                                 |
| 6.    | SeaTalk <sup>ng</sup> GPS -vastaanotin                             |
| 7.    | Man Over Board (liitäntä SeaTalk-to-SeaTalkng -sovittimen kautta). |
| 8.    | SeaTalk <sup>ng</sup> 5–tieliitin                                  |
| 9.    | Monitoiminäyttö                                                    |
| 10.   | SeaTalk - SeaTalk <sup>ng</sup> -sovitin                           |
| 11.   | Anturipodit                                                        |
| 12.   | Fluxgate-kompassi                                                  |
| 13.   | Peräsinreferenssianturi                                            |
| 14.   | Trimmitason säätö                                                  |
| 15.   | Moottori (DeviceNet-haaran kautta)                                 |
| 16.   | Tuulianturi                                                        |
| 17.   | Nopeusanturi                                                       |
| 18.   | Syvyysanturi                                                       |

## 2.4 Järjestelmän yhteyskäytännöt

Tämä laite voidaan liittää erilaisiin laitteisiin ja järjestelmiin tietojen jakamiseksi ja kokonaisjärjestelmän suorituskyvyn parantamiseksi. Nämä liitännät on mahdollista toteuttaa useamman erilaise yhteyskäytännön avulla. Nopea ja tarkka tietojen keruu saadaan aikaan seuraavilla yhteyskäytännöillä:

- SeaTalkng
- NMEA 2000
- SeaTalk

**Huom:** Voi olla että oma järjestelmäsi ei hyödynnä kaikkia tässä luvussa kuvattuja yhteyskäytäntöjä.

#### Seatalk<sup>ng</sup>

SeaTalk<sup>ng</sup> (Next Generation) on tehostettu yhteyskäytäntö yhteensopivien merielektroniikkalaitteiden ja -varusteiden liittämiseen toisiinsa. Se korvaa vanhemmat SeaTalk- ja SeaTalk<sup>2</sup>-yhteyskäytännöt.

SeaTalk<sup>ng</sup> hyödyntää yhtä runkokaapelia, johon yhteensopivat laitteet liitetään haarakaapeleiden avulla. Data ja virta välittyvät runkokaapelin kautta. Laitteet, joiden virrankulutus on tarpeeksi pieni, voivat saada virran verkon kautta, mutta laitteet joiden virrankulutus on suuri tarvitsevat erillisen virransyötön.

SeaTalkng on NMEA 2000 -standardiin ja laajasti käytettyyn CAN-väylään perustuva Raymarine-yhtiön toteuttama laajennus. Yhteensopivat NMEA 2000 - ja SeaTalk / SeaTalk<sup>2</sup> -laitteet voidaan myös liittää käyttämällä soveltuvia liitäntäsovittimia tai sovitinkaapeleita.

#### **NMEA 2000**

NMEA 2000 on huomattavasti tehokkaampi yhteyskäytäntö kuin NMEA 0183, erityisesti mitä tulee tiedonsiirtonopeuteen ja liitettävyyteen. Yhteen fyysiseen väylään on mahdollista liittää samanaikaisesti jopa 50 laitetta, jotka voivat lähettää ja vastaanottaa tietoja väylän kautta. Kukin väylän solmu on fyysisesti osoitettavissa. Standardi kehitettiin erityisesti mahdollistamaan eri valmistajien laitteiden liittämiseen yhteiseen väylään, jossa tiedot siirtyvät vakioituja käskyjä ja viestejä hyödyntämällä.

### SeaTalk

SeaTalk on yhteyskäytäntö, jonka avulla yhteensopivat laitteet voidaan liittää toisiinsa, jolloin ne voivat jakaa tietoja keskenään.

SeaTalk—kaapelijärjestelmää käytetään liittämään yhteensopivat laitteet ja mittarit toisiinsa. Kaapeli välittää käyttöjännitteen sekä datan ilman tarvetta keskuslaitteelle.

SeaTalk-järjestelmään on mahdollista liittää lisälaitteita yksinkertaisesti liittämällä yhteensopiva laite verkkoon. SeaTalk-laitteet pystyvät keskustelemaan muiden kuin SeaTalk-yhteensopivien laitteiden kanssa käyttämällä NMEA 0183 —standardia, mikäli käytetään sopivaa sovitinta.

## 2.5 Pakkauksen sisältö

Kaikki mallit sisältävät seuraavat varusteet:

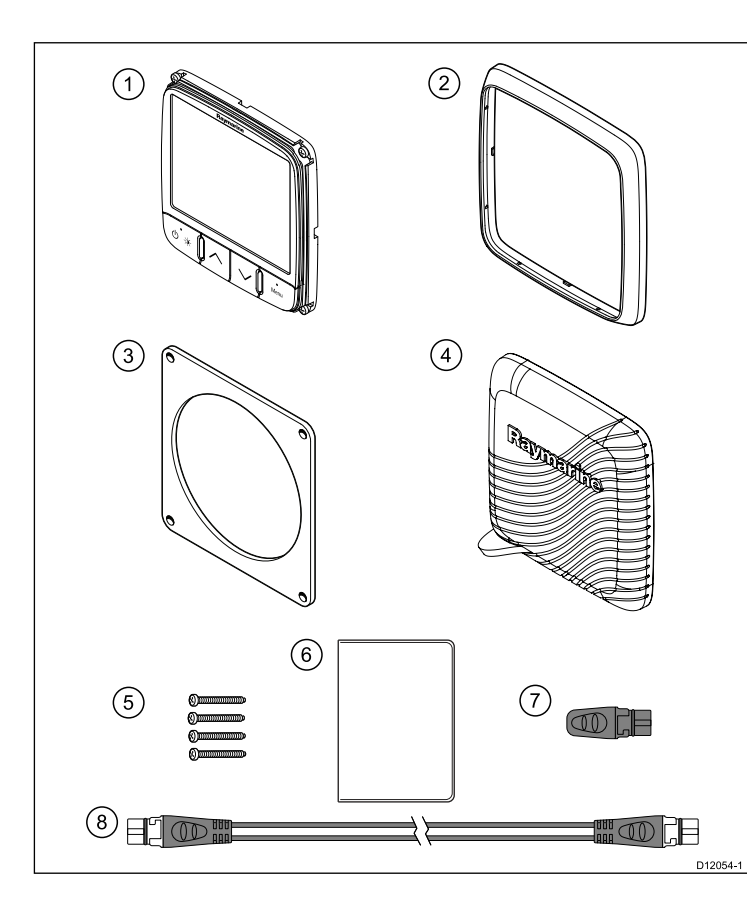

| Numero | Kuvaus                                                   |
|--------|----------------------------------------------------------|
| 1      | i70-mittarinäyttö                                        |
| 2      | Kehys                                                    |
| 3      | Tiiviste                                                 |
| 4      | Aurinkosuoja                                             |
| 5      | 4 x ruuvit                                               |
| 6      | Dokumentointipaketti, sisältää:                          |
|        | Monikielinen CD (sisältää käyttäjän referenssimanuaalin) |
|        | Asennuskaavain                                           |
|        | Asennus- ja käyttöönotto-ohjeet                          |
|        | • Pikaohje                                               |
|        | Takuun rekisteröintikortti                               |
| 7      | SeaTalk <sup>ng</sup> - sokea tulppa                     |
| 8      | SeaTalk <sup>ng</sup> -haarakaapeli                      |

Pura näyttöyksikkö varovasti vahingoittumisen estämiseksi. Säästä pahvilaatikko ja pakkausmateriaalit laitteen mahdollista huoltoon lähetystä varten.

## 2.6 Työkalut

#### Asennuksessa tarvittavat työkalut

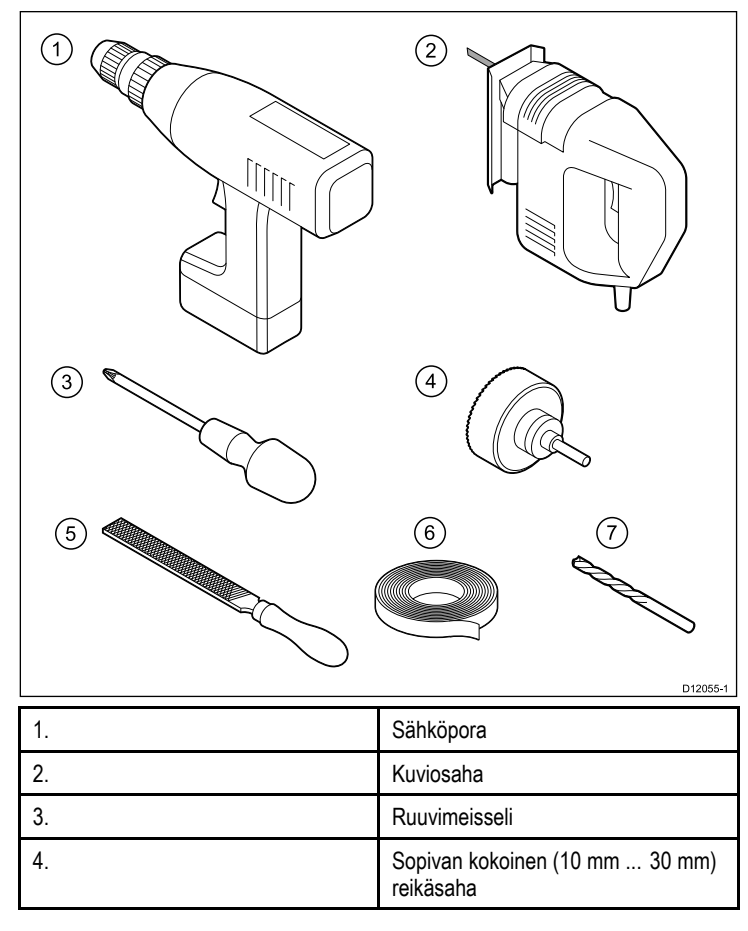

| 5. | Viila                        |
|----|------------------------------|
| 6. | Eristysnauha                 |
| 7. | Sopivan kokoinen poranterä * |

**Huom:** \* Poranterän kokoo riippuu asennukohteen materiaalista ja paksuudesta.

## Luku 3: Kaapelit ja liitännät

#### Luvun sisältö

- 3.1 Yleisiä kaapelointiin liittyviä ohjeita sivulla 22
- 3.2 Liitäntöjen esittely sivulla 23
- 3.3 SeaTalkng-liitännät sivulla 24
- 3.4 SeaTalk-liitäntä sivulla 26
- 3.5 NMEA2000-liitäntä sivulla 27
- 3.6 Anturiliitännät sivulla 28

## 3.1 Yleisiä kaapelointiin liittyviä ohjeita

### Kaapeleiden reititys

Kaapelit on reititettävä oikein suorituskyvyn optimoimiseksi ja kaapeleiden käyttöiän maksimoimiseksi.

• ÄLÄ taivuta kaapeleita liikaa. Mikäli mahdollista, varmista että taivutussäde on suurempi kuin 100 mm.

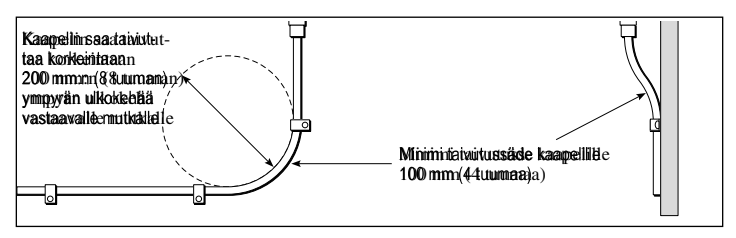

- Suojaa kaikki kaapelit fyysiseltä vahingoittumiselta ja altistumiselta kuumuudelle. Käytä kaapelikouruja tai —putkia aina kun se on mahdollista. ÄLÄ reititä kaapeleita pilssien tai oviaukkojen kautta tai liikkuvien tai kuumien kohteiden läheltä.
- Kiinnitä kaapelit paikoilleen nippusiteillä tai punontanarulla. Kerää ylimääräiset kaapelipituudet kelalle ja sido kela sekä sijoita sidottu kela turvalliseen paikkaan.
- Kaapelin tai johdon kulkiessa laipion läpi tai kannen läpi on käytettävä vedenpitävää läpivientiä.
- ÄLÄ reititä kaapeleita moottoreiden tai loisteputkien läheltä.

Reititä kaapelit aina mahdollisimman etäälle seuraavan tyyppisistä kohteista:

- muut laitteet ja kaapelit,
- suuria virtoja välittävistä AC- ja DC-syöttökaapeleista,

• antenneista.

### Vedonpoisto

Varmista riittävä vedonpoisto. Suojaa liittimet mekaanisilta rasituksilta ja varmista, että ne eivät voi irrota vahingossa esimerkiksi voimakkaassa merenkäynnissä.

### Virtapiirien galvaaninen erottaminen

Veneissä joissa käytetään sekä AC- että DC-jännitteitä, on järjestettävä riittävä galvaaninen erotus eri järjestelmien välille:

- Käytä aina erotusmuuntajia tai erillistä invertteriä, jos syötät tehoa PC-tietokoneeseen, prosessoreihin, näyttöihin tai muihin herkkiin elektronisiin laitteisiin tai mittareihin.
- Käytä aina erotusmuuntajaa kun käytät Weather FAX —audiokaapeleita.
- Käytä aina erotusmuuntajaa kun käytät kolmannen osapuolen audiovahvistinta.
- Käytä aina RS232/NMEA—muunninta, jossa datasignaalit on erotettu toisistaan optisesti.
- Varmista aina, että PC-tietokoneilla ja muilla herkillä elektronisilla laitteilla on omat erilliset virransyöttöratkaisut.

### Kaapeleiden suojat

Varmista, että kaikki datakaapelit on suojattu riittävän hyvin ja että suojat ovat ehjät (esim. suojavaipat eivät ole hankautuneet rikki ahtaissa paikoissa jne.).

## 3.2 Liitäntöjen esittely

Kaapeliliitännät sijaitsevat mittarin takana.

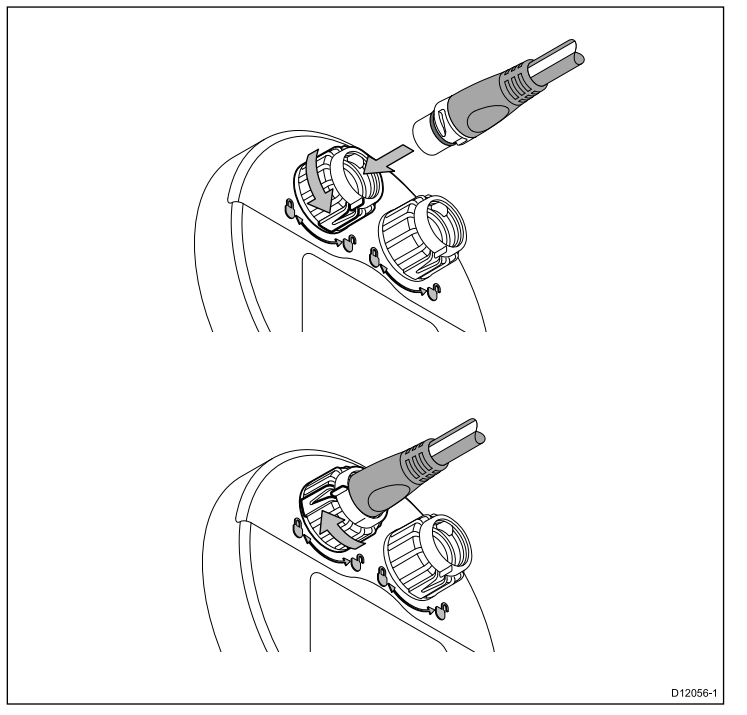

Mittari sisältää 2 x SeaTalkng-liittimet.

### SeaTalkng-kaapeleiden liittäminen

- 1. Kierrä mittarin takana oleva lukituskaulus UNLOCKED-asentoon.
- 2. Varmista, että haarakaapelin pääteliitin on oikeassa asennossa.
- 3. Työnnä kaapelin liitin pohjaan asti.

Kaapelit ja liitännät

4. Kierrä lukituskaulus myötäpäivään (2 napsahdusta) kunnes se lopulta napsahtaa LOCKED-asentoon.

### 3.3 SeaTalk<sup>ng</sup>-liitännät

Mittarinäyttö voidaan liittää osaksi SeaTalkng-verkkoa.

Näyttö voi käyttää SeaTalkng-verkkoa ja keskustella seuraavien laitteiden kanssa:

- SeaTalk<sup>ng</sup>-mittarit (esim. ST70).
- Anturipodit (esim. ST70-podit)

#### SeaTalkng-järjestelmä

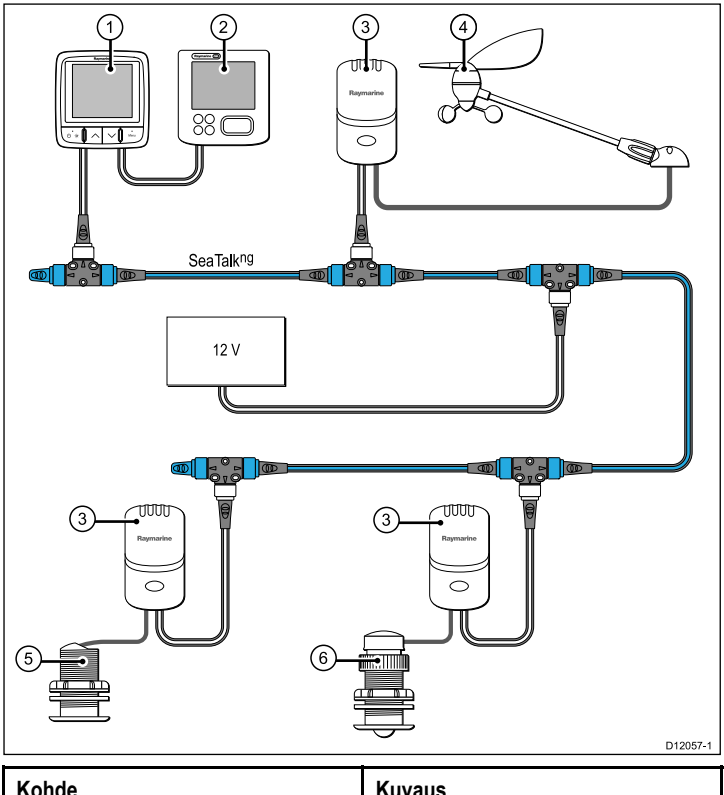

| Kohde | Kuvaus             |
|-------|--------------------|
| 1.    | i70-mittarinäyttö  |
| 2.    | ST70-mittarinäyttö |
| 3.    | Anturipodit        |

| Kohde | Kuvaus       |
|-------|--------------|
| 4.    | Tuulianturi  |
| 5.    | Syvyysanturi |
| 6.    | Nopeusanturi |

#### SeaTalkng-kaapelointi

#### SeaTalk<sup>ng</sup>-kaapelit ja liittimet

| Liitäntä / kaapeli                | Huomautukset                                                                                                    |
|-----------------------------------|----------------------------------------------------------------------------------------------------|
| Runkokaapelit (eri pituuksia)     | Dataa välittävä pääkaapeli.<br>Runkokaapeliin liitetyt haarakaapelit<br>liittävät SeaTalk <sup>ng</sup> -laitteet verkkoon. |
| T-liittimet                       | Käytetään muodostamaan liitännät<br>runkokaapeliin johon laitteet voidaan<br>liittää.                                       |
| Päätevastukset                    | Tarvitaan runkokaapelin molemmissa<br>päissä.                                                                               |
| Haarakaapelit                     | Käytetään laitteiden liittämiseen.<br>Laitteita on mahdollista ketjuttaa tai<br>liittää suoraan T-kappaleisiin.             |
| SeaTalk <sup>ng</sup> 5-tieliitin | Käytetään SeaTalk <sup>ng</sup> -verkkojen<br>haaroittamiseen, jakamiseen sekä<br>lisäliitäntöjen tekemiseen.               |

#### SeaTalkng-virransyöttö

SeaTalkng-väylä edellyttää 12 V virtalähdettä. Virransyöttönä voidaan käyttää:

- · Raymarine SPX -kurssitietokonetta, tai
- Muuta vakavoitua 12 V virtalähdettä.

Kaapelit ja liitännät

**Huom:** SeaTalk<sup>ng</sup> El syötä virtaa monitoiminäyttöihiin tai muihin erillisellä virransyötön liitännällä varustettuihin laitteisiin.

## 3.4 SeaTalk-liitäntä

Liitännät olemassa olevaan SeaTalk-järjestelmään tulee tehdä käyttämällä SeaTalk-to-SeaTalk<sup>ng</sup> -sovitinkaapelia tai SeaTalk-to-SeaTalk<sup>ng</sup> -sovitinta (ei mukana toimituksessa).

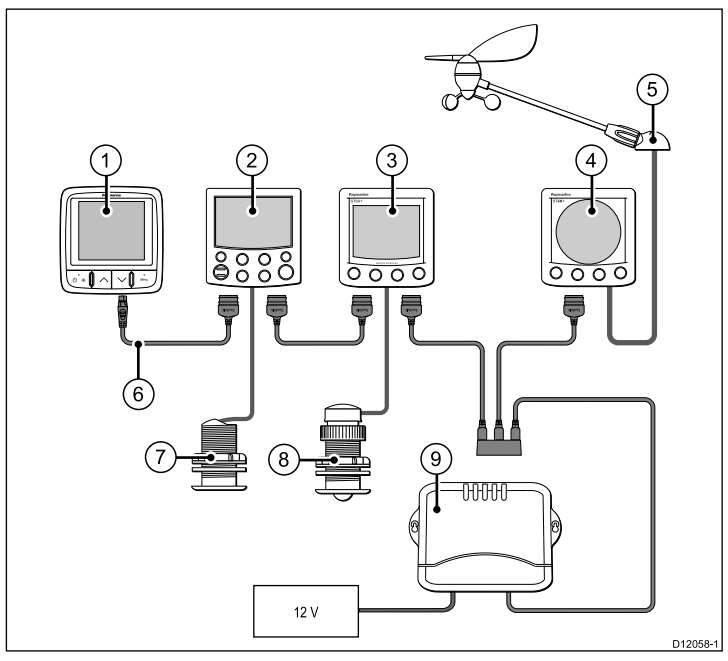

| Kohde | Kuvaus                   |
|-------|--------------------------|
| 1.    | i70-mittarinäyttö        |
| 2.    | ST6002 Autopilottiohjain |
| 3.    | ST60+ Nopeusmittari      |

| Kohde | Kuvaus                               |
|-------|--------------------------------------|
| 4.    | ST60+ Tuulimittari                   |
| 5.    | Tuulianturi                          |
| 6.    | SeaTalk-to-SeaTalkng -sovitinkaapeli |
| 7.    | Syvyysanturi                         |
| 8.    | Nopeusanturi                         |
| 9.    | Kurssitietokone                      |

Käytä SeaTalk-kaapelointiin ja jatkokaapelointiin vain Raymarine-yhtiön SeaTalk-kaapelitarvikkeita.

## 3.5 NMEA2000-liitäntä

Voit vaihtoehtoisesti:

- Käytä SeaTalkng-runkokaapelia ja liitä kukin NMEA2000-laite haaraan TAI
- liitä mittarinäyttö haaran kautta olemassa olevaan NMEA2000-runkoon.

**Tärkeää:** Et voi liittää mitään kahta päätevastuksilla päätettyä runkokaapelia toisiinsa ellei kahden runkokaapelin väliin liitetä nk. isoloivaa yhdyskäytävää.

#### NMEA2000-laitteen liittäminen SeaTalkng-runkokaapeliin.

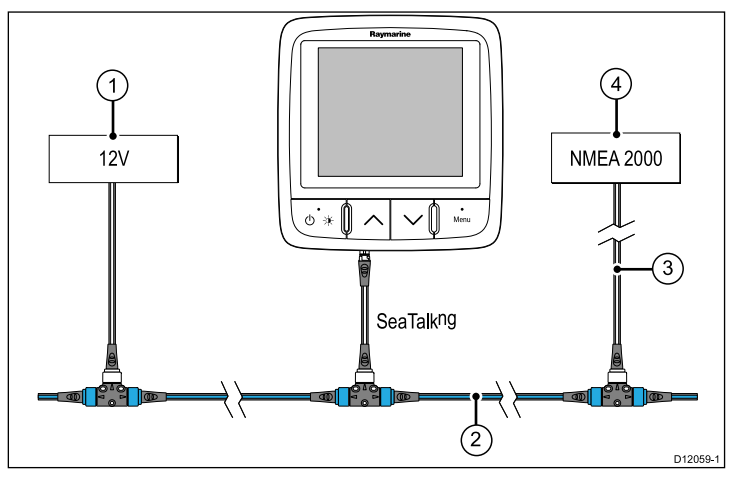

- 1. 12 V jännitesyöttö runkokaapeliin.
- 2. SeaTalk<sup>ng</sup>-runkokaapeli.
- 3. SeaTalkng-DeviceNet-sovitinkaapeli.

4. NMEA2000-laite.

## Näytön liittäminen olemassa olevaan NMEA2000 (DeviceNet) -runkokaapeliin

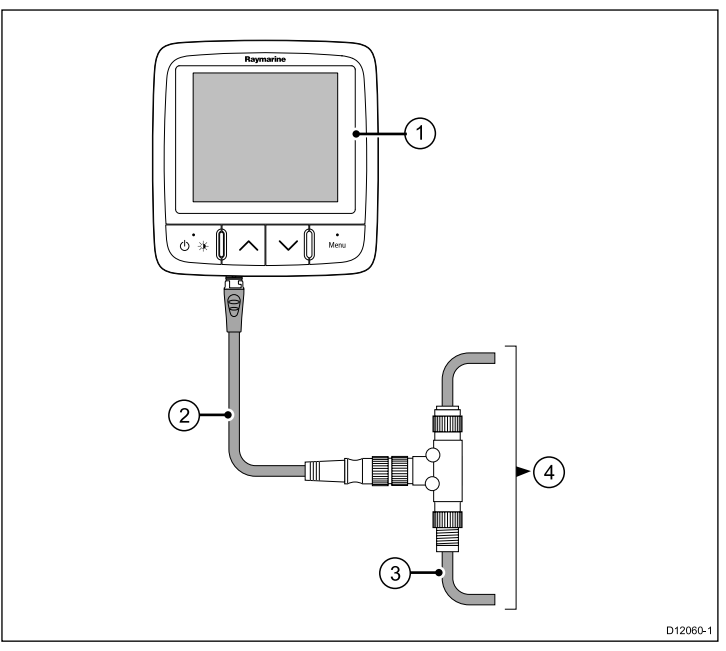

- 1. i70-mittarinäyttö
- 2. SeaTalkng-DeviceNet-sovitinkaapeli.
- 3. DeviceNet-runkokaapeli.
- 4. NMEA2000-laite.

## 3.6 Anturiliitännät

#### Anturin liitäntä - ST70-podi

Anturipodeja on saatavissa tuuli-, syvyys- ja nopeusmittauksiin. Tarkemmat asennusohjeet löytyvät kunkin anturipodin mukana toimitetusta dokumentaatiosta.

- Asenna anturit podeihin. Podin liittimet on värikoodattu joten varmista, että kukin johdin on liitetty vastaavan väriseen liittimeen.
- Asenna kukin podi SeaTalkng-runkokaapeliin käyttämällä kunkin podin mukana toimitettuja 400 mm pitkää SeaTalkng-haarakaapelia ja T-liitintä. Podit tulee sijoittaa korkeintaan 400 mm:n etäisyydelle vastaavista runkokaapelin liitäntäpisteistä.

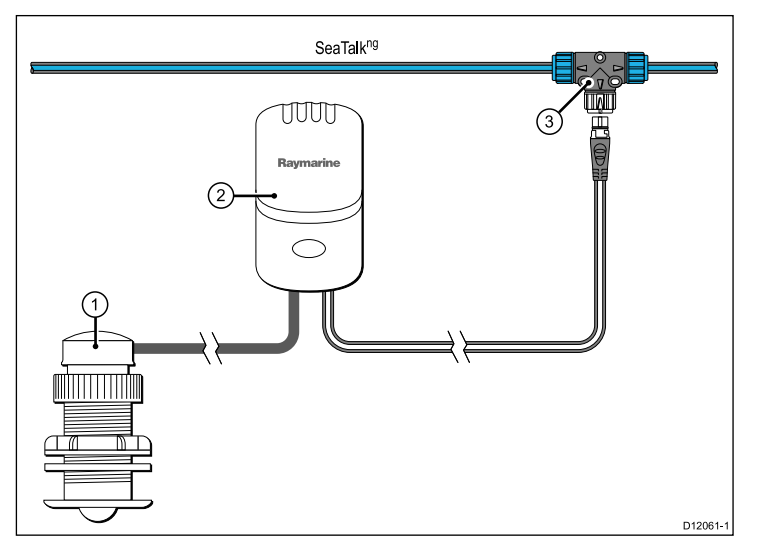

| Kohde | Kuvaus                         |
|-------|--------------------------------|
| 1.    | Nopeusanturi                   |
| 2.    | Nopeuspodi                     |
| 3.    | SeaTalk <sup>ng</sup> T-liitin |

## Luku 4: Sijoittelu ja kiinnitys

#### Luvun sisältö

- 4.1 Asennuskohteen valinta sivulla 30
- 4.2 Asennus sivulla 31

## 4.1 Asennuskohteen valinta

### Yleiset asennuskohteisiin liittyvät vaatimukset

Näytön asennuskohteen valinnassa on otettava huomioon useita eri tekijöitä.

Tärkeimmät huomioonotettavat seikat, jotka voivat vaikuttaa laitteen suorituskykyyn, ovat:

- Ilmanvaihto riittävän jäähdytyksen takaamiseksi
  - •
  - Varmista, että laitteet on asennettu sopivan kokoisiin tiloihin.
  - Varmista, että ilmanvaihtoaukot eivät peity. Varmista, että laitteiden välimatkat ovat riittävän suuret.

Mahdolliset järjestelmän eri osiin liittyvät erikoisvaatimukset esitetään jäljempänä tässä luvussa.

- Varmista, että laitteet on asennettu tukevalle ja riittävän vahvalle pinnalle. Älä asenna laitteita tai poraa tai leikkaa reikiä kohtiin, joissa runkoon tehdyt muutokset voivat heikentää aluksen rakenteellista vahvuutta.
- Varmista, että kaapeleiden läpiviennit porataan kohtiin, jotka sallivat ohjeiden mukaisen reitityksen ja liitännän
- Minimi taivutussäde on 100 mm (3,94 tuumaa) ellei toisin ole ilmoitettu.
- Tue kaapelit sopivilla kiinnikkeillä liittimiin kohdistuvien kuormien välttämiseksi.
- Varmista, että näytön sisään ei pääse vettä. Näyttö on mahdollista asentaa kannelle tai kannen alapuolisiin tiloihin. Näytön suojausluokka

IPX6. Vaikka näyttö onkin vesitiivis, on suositeltavaa sijoittaa näyttö suojattuun kohteeseen jossa se ei altistu pitkitettyjä aikoja sateelle tai suolavesiroiskeille.

#### Sähköiset häiriöt

Valitse kohde, joka on riittävän kaukana laitteista, jotka saattavat aiheuttaa häiriöitä (moottorit, generaattorit ja radiolähettimet sekä —vastaanottimet).

#### Magneettinen kompassi

Valitse kohde, joka on vähintäin 1 metrin (3 jalan) päässä magneettisesta kompassista.

#### Jännitelähde

Valitse kohde, joka on mahdollisimman lähellä veneen DC-jännitelähdettä (akkuja). Näin voit minimoida kaapelivetojen pituudet.

#### Katsekulmaan liittyviä kommentteja

Katselukulma vaikuttaa näytön kontrastiin, väritoistoon sekä yötilan näkyvyyteen, josta syystä Raymarine suosittelee näytön kytkemistä päälle asennuskohdetta suunniteltaessa ja testattaessa. Näin menetellen voit varmistaa, että lopullinen sijoituskohde tuottaa parhaan mahdollisen näkyvyyden.

#### Katselukulma

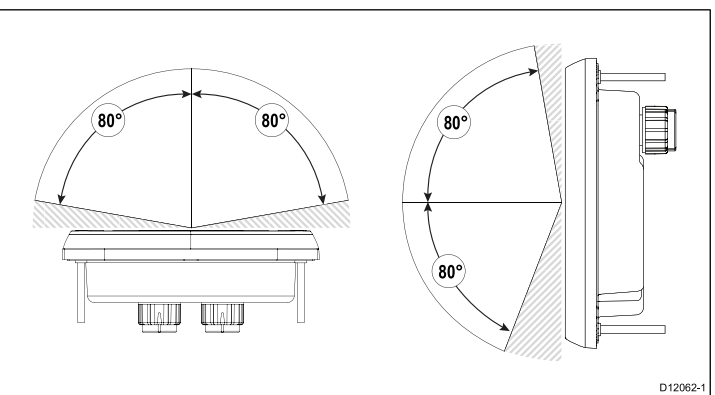

**Huom:** Annetut kulmat määrittävät katselukulman, jossa kontrastisuhde on vähintään 10.

### Laitteen mitat

i70 mitat

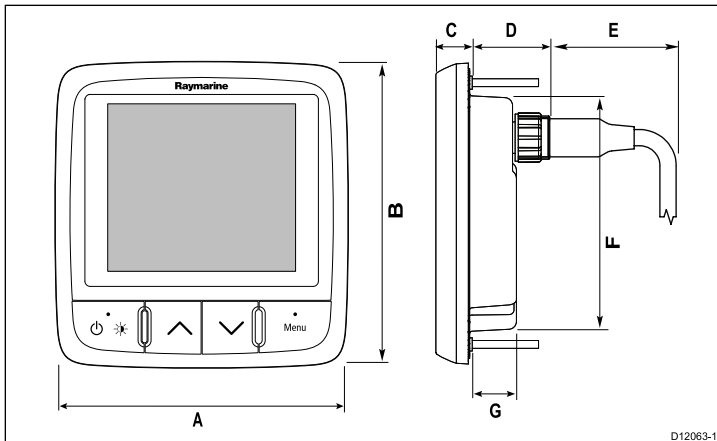

| Kohde | Kuvaus         |
|-------|----------------|
| Α.    | 110 mm (4,33") |
| В.    | 115 mm (4,52") |
| С.    | 14 mm (0,55")  |
| D.    | 30 mm (1,18")  |
| Ε.    | 35 mm (1,38")  |
| F.    | 90 mm (3,54")  |
| G.    | 17 mm (0,67")  |

## 4.2 Asennus

Tämä tuote on suunniteltu uppoasennettavaksi. Varmista ennen asennukseen ryhtymistä, että olet:

- Valinnut sopivan asennuskohteen.
- Tunnistanut tarvittavat kaapeliliitännät ja reititykset.
- · Irrottanut etukehyksen.

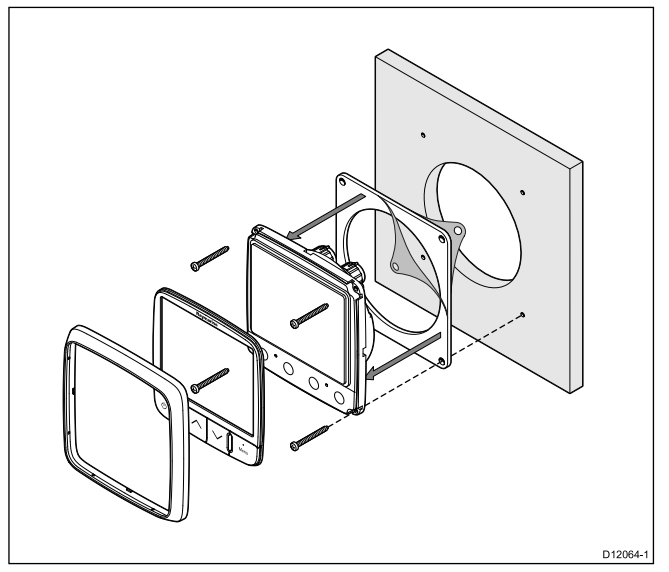

- Tarkistanut laitteelle valitun asennuskohteen. Asennukseen tarvitaan selkeä tasainen alue, jonka lisäksi paneelin takana on oltava riittävästi vapaata tilaa.
- Kiinnitä soveltuva tuotteen mukana toimitettu asennuskaavain asennuskohteeseen maalarinteippia tai muuta vastaavaa apuna käyttämällä.

- 3. Käytä sopivaa reikäsahaa ja tee apureiät leikattavan alueen kuhunkin kulmaan.
- 4. Käytä sopivaa kuviosahaa ja sahaa pitkin kaavaimeen merkityn viivan sisäpuolta seuraten.
- 5. Varmista, että laite mahtuu hyvin leikattuun aukkoon ja viilaa aukon reunat tasaisiksi.
- 6. Poraa neljä reikää kaavaimeen merkittyihin kohtiin kiinnitysruuveja varten.
- 7. Kuori tiivisteen takana oleva suoja irti ja sijoita tiivisteen liimapuoli näyttöyksikköön ja paina tiiviisti kiinni laippaan.
- 8. Liitä kaapelit laitteeseen.
- 9. Liu'uta laite paikoilleen kaapelit aukkoon pujottaen ja kiinnitä mukana toimitetuilla kiinnitysruuveilla.

**Huom:** Poranterän koko ja kiristysmomentti riippuvat asennuskohteen materiaalin laadusta ja paksuudesta.

### Etukehys

#### Etukehyksen poistaminen

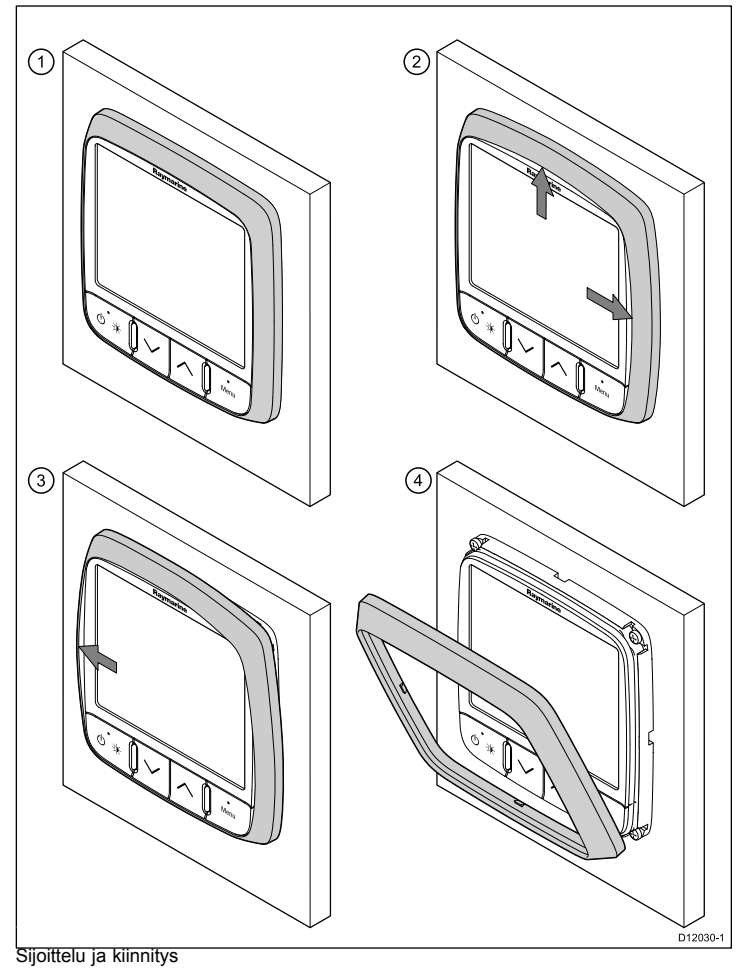

**Tärkeää:** Irrota etukehys varovasti. Älä käytä työkaluja etukehyksen irrottamiseen, sillä kehys voi vaurioitua.

1. Vedä etukehys irti laitteesta sormien avulla yläosasta ja sivuista, kts. kuva 2.

Etukehys irtoaa ensin yläosasta ja sivuilta.

2. Vedä etukehys seuraavaksi kokonaan irti laitteesta vastakkaiselta puolelta, kts. kuva 3.

Etukehys irtoaa nyt kokonaan laitteesta, kts. kuva 4.

## Luku 5: Järjestelmän tarkistus

#### Luvun sisältö

- 5.1 Virran päällekytkennän jälkeinen testi sivulla 36
- 5.2 Ohjatun asetustoiminnon käyttö sivulla 37
- 5.3 Anturin kalibrointi sivulla 37
- 5.4 Syvyyden kalibrointi sivulla 38
- 5.5 Nopeuden kalibrointi sivulla 39
- 5.6 Tuulen kalibrointi sivulla 42
- 5.7 Trimmitason näytön kalibrointi sivulla 44
- 5.8 Asetusvalikko sivulla 44

## 5.1 Virran päällekytkennän jälkeinen testi

### Mittarisäätimet

Ohjausasemointi ja toiminnot

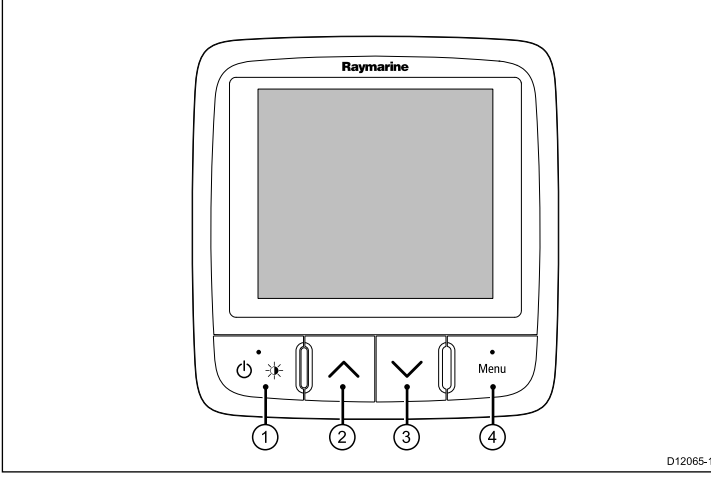

| Kohde | Kuvaus                                                  |
|-------|---------------------------------------------------------|
| 1.    | VASEN PIKAPAINIKE Virta, kirkkaus, peruutus, takaisin   |
| 2.    | YLÖS NUOLI Ylöspäin navigointi,<br>ylöspäin säätö       |
| 3.    | ALAS NUOLI Alaspäin navigointi,<br>alaspäin säätö       |
| 4.    | <b>OIKEA PIKAPAINIKE</b> Valikko, valitse, OK, tallenna |

## Näytön päällekytkentä

Näytön kytkeminen päälle

1. Paina ja pidä alaspainettuna VASEN PIKAPAINIKE —painiketta kunnes Raymarine-yhtiön logo tulee näkyviin näytölle.

Jos laite kytketään päälle ensimmäisen kerran tai kun on tehty tehdasasetuksien palautus näyttöön tulee ohjatun toiminnon näkymä.

**Huom:** Raymarine logo ei tule näkyviin näytölle jos mittari herää "torkkutilasta" jolloin mittari vaikuttaa olevan kytketty pois päältä vaikka sen virta on kytketty päälle.

### Näytön virran poiskytkeminen

1. Mistä tahansa suosikkisivulta: paina ja pidä alaspainettuna VASEN PIKAPAINIKE.

Yhden sekunnin kuluttua näyttöön tulee näkyviin virran sammuttamisen ponnahdusikkuna.

2. Jatka VASEN PIKAPAINIKE -painikkeen alaspainamista vielä 3 sekunnin ajan jolloin virta kytkeytyy pois päältä
## 5.2 Ohjatun asetustoiminnon käyttö

Asenna ensin ohjattu asetustoiminto

Ohjattu asetustoiminto opastaa käyttäjän asetuksien läpi seuraavassa järjestyksessä: kieli, alustyypin valinta, tervetuloa-sivu.

- 1. Korosta haluamasi kielivaihtoehto YLÖS- ja ALAS-painikkeilla ja paina sitten VALINTA.
- 2. Korosta haluamasi alustyyppi YLÖS- ja ALAS-painikkeilla ja paina sitten VALINTA.

Näyttöön tulee nyt tervetuloa-sivu ja tekemäsi asetukset on tallennettu muistiin.

3. Suorita asetukset loppuun painamalla **OK**-painiketta.

Näyttö siirtyy nyt alustyypin valinnan määrittämälle esimääritettyjen suosikkisivujen sivulle 1.

**Huom:** Kieli- ja alustyyppivalinnat saatetaan hypätä yli mikäli mainitut asetukset ovat jo käytettävissä järjestelmän kautta.

## 5.3 Anturin kalibrointi

#### Anturien asetukset

Anturiasetukset-valikkoa käytetään mittareiden tietoja pääasiallisesti tuottavien antureiden kalibrointiin.

- 1. Valitse päävalikon Asetukset ja paina VALITSE-painiketta.
- Valitse Anturiasetukset ja paina JATKA-painiketta.
   i70 hakee järjestelmään liitetyt anturit ja näyttää hakutulokset luettelona.
- 3. Korosta anturi jonka asetuksia haluat määrittää.
- 4. Jatka painamalla **VALITSE**-painiketta ja määritä kyseisen anturin asetukset.

# 5.4 Syvyyden kalibrointi

## Syvyyskorjaus

Syvyys mitataan anturista merenpohjaan, mutta käyttämällä syvyyskorjausta voit muuttaa lukemaa siten, että se ilmaisee syvyyden merenpohjaan mitattuna kölin alareunasta tai aluksenvesilinjasta.

Ennen kuin ryhdyt asettamaan vesilinjan tai kölin korjausta, selvitä alukseen asennetun anturin ja vesilinjan tai kölin alareunan välinen etäisyys. Käytä syvyysmittaria ja aseta soveltuva korjausarvo.

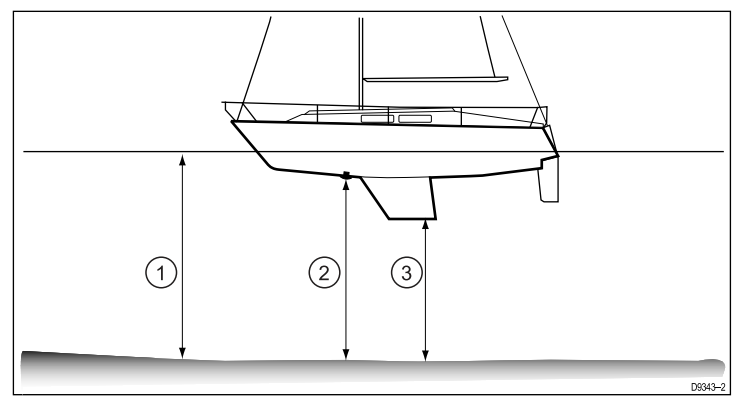

| 1 | Vesilinjan korjaus           |
|---|------------------------------|
| 2 | Anturi / nollakohdan korjaus |
| 3 | Kölin korjaus                |

Jos korjausta ei käytetä, näytössä näkyvät syvyyslukemat ilmaisevat syvyyttä mitattuna anturista merenpohjaan.

### Syvyyskorjauksen asetus

- 1. Kyseisen perinteisen tai älyanturin sivulta korosta ja valitse **Syvyyden nollakohdan siirtoi**.
- 2. Korosta ja valitse Syvyys laskettuna.

Nyt voit määrittää mistä kohdasta alusta laskettuna veden syvyyden mittaustulos ilmoitetaan.

- 3. Korosta ja valitse jokin seuraavista vaihtoehdoista:
  - Kölistä
  - Anturista
  - Vesilinjasta

Valinnan jälkeen palaat Syvyyden nollakohdan siirto -sivulle.

- 4. Korosta ja valitse Siirto.
- 5. Säädä siirro arvo sopivaksi käyttämällä YLÖS- ja ALAS-painikkeita.
- 6. Tallenna siirtoarvo painamalla TALLENNA.

**Huom:** Väärä syvyyden siirtoarvo saattaa aiheuttaa aluksen päätymisen karille.

## 5.5 Nopeuden kalibrointi

Nopeuden kalibroinnissa lokianturin antama nopeustieto (nopeus veden suhteen) kalibroidaan näyttämään samaa arvoa kuin nopeus maan suhteen (SOG) vuorovesi- ja virtausolosuhteiden ollessa neutraalit.

Nopeuskalibroinnin tavoitteena on varmistaa, että mittarin nopeuslukemat kuvaavat aluksen todellista nopeutta ja ihanteellisessa tapauksessa yli koko aluksen nopeusalueen (paikallaan oleva alus - aluksen maksiminopeus).

Veden virtaus pitkin rungon erilaisia pintarakenteita vaihtelee ja riippuu aluksen nopeudesta joten suosittelemme kalibroinnin suorittamista mahdollisimman monella eri nopeusarvolla. Tämä on erityisen tärkeää liukuvilla eli plaanavilla alustyypeillä.

Perinteiset nopeusanturit on varustettu viidellä kalibrointinopeudella, älyanturit (esim. DST800) on varustettu jopa kahdeksalla kalibrointinopeudella. Oikea kalibrointi kullekin nopeudelle saadaan aikaan syöttämällä näytössä näkyvän nopeusarvon korjaava kalibrointikerroin.

Tarkkojen tulosten varmistamiseksi nopeuden kalibrointi tulee suorittaa tyynessä säässä (ei vuorovesi- tai muita virtauksia).

### Nopeuden kalibrointi (perinteiset anturit)

Jos järjestelmään ei ole liitetty SOG-tietoja tuottavaa GPS-laitetta jatka kohdasta *Nopeuden kalibrointi manuaalisesti.* 

- Kalibrointia varten tarvitset tarkan SOG-arvon (nopeus maan suhteen), jonka saat esimerkiksi SeaTalkng-järjestelmästä.
- Kalibrointi edellyttää, että alus on kulussa ja että tarvittavien ohjausliikkeiden suorittamiseen on riittävästi tilaa.
- Olosuhteiden tulisi olla tyynet, jonka lisäksi vuorovesivirtauksia ja muita virtauksia ei saisi ilmetä.

**Huom:** Kalibrointia ei saa suorittaa vuorovesivirtauksien vaikuttaessa. Vuorovesivirtaukset estävät tarkan nopeustiedon kalibroinnin.

- 1. Korosta Löydetyt anturit -sivun Nopeus.
- Korosta ja valitse Nopeuden kalibrointi. Näet 5 järjestelmän tarjoamaa kalibrointinopeutta
- 3. Kalibroi kukin nopeus seuraavalla tavalla, aloittaen matalimmasta nopeudesta:
  - i. Korosta ja valitse haluamasi kalibrointinopeus.
  - ii. Säädä aluksen nopeutta kunnes SOG on sama kuin valittu kalibrointinopeus.
  - iii. Säädä kalibrointikerrointa YLÖS- ja ALAS-painikkeilla kunnes SOG- ja nopeuslukemat ovat samat.
  - iv. Kun olet valmis, tallenna asetukset ja palaa **Nopeuden** kalibrointi -valikkoon painamalla **TALLENNA**.
- 4. Toista toimenpide kullekin alukselle soveltuvalle kalibrointinopeuden arvolle.

Aluksen nopeusalueen ulkopuolelle osuvia nopeuksia ei tarvitse kalibroida.

### Nopeuden kalibrointi (älyanturit)

DST-älyanturi (Depth, Speed, Temperature eli syvyys, nopeus ja lämpötila) on kalibroitu kuudelle eri oletusnopeudelle. Mainitut kuusi vaihtoehtoa tarjoavat hyväksyttävän suorituskyvyn useimmissa tapauksissa. Voit tarvittaessa syöttää ja poistaa erilaisia kalibrointinopeusarvoja (enimmäismäärä 8 kpl) joiden avulla voit kattaa aluksesi käyttötavan edellyttämän nopeusalueen.

- Kalibrointia varten tarvitset tarkan SOG-arvon (nopeus maan suhteen), jonka saat esimerkiksi SeaTalk<sup>ng</sup>-järjestelmästä.
- Kalibrointi edellyttää, että alus on kulussa ja että tarvittavien ohjausliikkeiden suorittamiseen on riittävästi tilaa.

 Kalibrointi tulee suorittaa tyynellä säällä ilman voimakasta aallokkoa ja jos toimitaan vuorovesialueella, virtauksen ollessa minimaalinen.

**Huom:** Kalibrointia ei saa suorittaa vuorovesivirtauksien vaikuttaessa. Vuorovesivirtaukset estävät tarkan nopeustiedon kalibroinnin.

Käytettävissä on 8 kalibrointipistettä yli koko aluksen nopeusalueen.

1. Kyseisen perinteisen tai älyanturin sivulta korosta ja valitse Nopeuden kalibrointi.

Näyttöön tulee näkyviin luettelo nopeuksista, joilla anturi on kalibroitu.

- 2. Korosta ja valitse kukin kalibrointinopeus jolloin näyttöön tulee kalibroinnin **asetus**-valikko, joka sisältää seuraavat vaihtoehdot:
  - Lisää käyttämällä SOG:ta Voit lisätä nopeusarvon kalibrointinopeuksien luetteloon.
  - Lisää Voit lisätä nopeusarvon kalibrointinopeuksien luetteloon käyttämällä SOG:ta.
  - **Poista piste** Voit poistaa nopeusarvon kalibrointinopeuksien luettelosta.
  - **Muokkaa** Voit muokata kalibrointinopeuksien luettelossa olevaa arvoa.
  - **Tehdasasetuksien palautus** Kalibrointiarvojen palautus tehdasasetuksiin.

#### 3. Lisää käyttämällä SOG:ta.

Kun lisäät pisteet näyttöön tulee näkyviin seuraavaa:

- Aluksen nykyinen nopeus maan suhteen (SOG)
- DST-taajuus (vain tiedoksi)
- i. Säädä aluksen nopeutta kunnes SOG on sama kuin valittu kalibrointinopeus.

- ii. Vahvista kalibrointinopeudelle syötetty arvo painamalla OK.
- iii. Toista toimenpide kullekin alukselle soveltuvalle kalibrointinopeuden arvolle.
- 4. Lisää
  - Aseta siipiratasanturin taajuus jolle haluat lisätä kalibrointipisteen käyttämällä YLÖS- ja ALAS-painikkeita.
  - ii. Paina SEURAAVA.
  - iii. Aseta valittua siipiratasanturin taajuutta vastaava oikea aluksen nopeus käyttämällä YLÖS- ja ALAS-painikkeita.
  - iv. Paina OK.

#### 5. Poista piste

- i. Vahvista ja poista valittu nopeus painamalla KYLLÄ.
- ii. Paina **EI** jos haluat peruuttaa muutokset ja palata kalibrointinopeuksien luetteloon.
- 6. Muokkaa.
  - i. Säädä nykyistä nopeuden arvoa käyttämällä YLÖS- ja ALAS-painikkeita.
  - ii. Vahvista muutos ja palaa takaisin kalibrointinopeuksien luetteloon painamalla **VALITSE**.
- 7. Nollaus
  - i. Jos haluat nollata DST:n tehdasasetuksiin paina **KYLLÄ**-painiketta.
  - ii. Voit palata edelliseen näkymään ilman nollausta painamalla EI.

**Huom:** Tehdasasetuksiin palautus poistaa mahdolliset käyttäjän tallentamat asetukset.

8. Kun olet suorittanut nopeuden kalibroinnin, palaa takaisin kyseiselle anturisivulle painamalla **TAKAISIN** 

### Nopeuden kalibrointi manuaalisesti

Manuaalista kalibrointia tarvitaan vain mikäli SOG-tiedot eivät ole käytettävissä. Jos olet kalibroinut järjestelmäsi SOG-tiedon avulla onnistuneesti voit jättää tämän manuaalisen toimenpiteen huomiotta.

- 1. Korosta ja valitse Löydetyt anturit -sivulta haluamasi perinteinen tai älyanturi.
- 2. Korosta ja valitse Nopeuden kalibrointi.

Näyttöön tulee näkyviin järjestelmän tarjoamia erilaisia kalibrointinopeuksia (enintään 5 perinteisen anturin ja jopa 8 älyanturin tapauksessa).

- Sinun on kalibroitava kukin kalibrointinopeus alkaen hitaimmasta nopeudesta korostamalla kalibrointinopeus ja painamalla VALITSE.
- 4. Tyynessä säässä ja kun vuorovesivirtauksia tai muita virtauksia ei ole aja alustasi vakaalla nopeudella joka vastaa suunnilleen valittua kalibrointinopeutta suoraan mitattu matka ja kirjaa muistiin seuraavat tiedot:
  - · Nykyinen nopeusarvo.
  - Aika joka vaaditaan että alus kulkee ennalta määrätyn matkan.
- 5. Laske todellinen nopeus jaettuna mitatulla matkalla.
- 6. Jos laskettu nopeus on:
  - Sama kuin nykyinen nopeuden arvo (kirjattu muistiin kalibrointiajon yhteydessä) joten kalibrointi pätee tälle nopeudelle, jatka kohdasta 8 alla.
  - · Erisuuri kuin ilmoitettu nopeus:
    - Laske uusi korjattu korjauskerroin seuraavasti:

todellinen nopeus x vanha kalibrointikerroin

uusi kalibrointikerroin =

ilmoitettu nopeus

- Muuta kalibrointikerrointa vastaamaan uutta laskettua kalibrointikertoimen arvoa painamalla YLÖS- ja ALAS-painiketta.
- 7. Toista vaiheet 4 6 kunnes kalibrointiajon aikana näytetyt nykyistä nopeutta ilmaisevat arvot vastaavat laskettua nopeutta.
- 8. Tallenna kalibrointikerroin ja palaa takaisin nopeuden kalibroinnin näkymään painamalla **TALLENNA**.
- 9. Toista vaiheet 3 8 kaikille kalibrointinopeuksille.

## Veden lämpötilan kalibrointi

Voit kalibroida veden lämpötilan näytön. Kalibrointi tapahtuu sovittamalla mittarin näyttämä veden lämpötilan arvo samaksi kuin erillisen lämpömittarin lukema.

Kalibroinnissa tarvitset soveltuvan erillisen lämpömittarin jolla voit mitata veden lämpötilan.

Kun näytössä näkyy **Anturiasetukset**-valikon kautta valittu anturiluettelo.

- 1. Siirry anturin asetusvaihtoehtoihin painamalla VALITSE.
- 2. Valitse sopiva perinteinen anturi tai älyanturi.
- 3. Valitse Nykyinen lämpötila -vaihtoehto.
- 4. Mittaa veden lämpötila sopivan lämpömittarin avulla.
- Sovita näytössä näkyvä lämpötila-arvo samaksi kuin vertailumittarilla mitattu lämpötila käyttämällä YLÖS- ja ALAS-painikkeita.
- 6. Tallenna asetukset painamalla TALLENNA.

## 5.6 Tuulen kalibrointi

#### Tuulensuunnan kalibrointi

- Aluksen tulee olla kulussa ja aluksen ympärillä tulee olla riittävästi tilaa jotta alusta voi ohjata esteettä laajaa ympyränmuotoista reittiä.
- Olosuhteiden osalta merenkäynnin tulee olla olematonta tai vähäistä, tuulen tulee puhaltaa tasaisesti. Yritä välttää aluksen kallistelua sivu- ja pituusakselien suunnassa.
- 1. Korosta ja valitse löydettyjen antureiden luettelosta vaihtoehto **Tuuli**.
- 2. Korosta ja valitse Kalibroi tuulianturi.
- 3. Pidä aluksen nopeus alle 2 solmussa ja tarkastele näyttöä ja ryhdy kääntämään alusta ympyränmuotoista reittiä ja paina sitten **ALOITA** käynnistääksesi kalibroinnin.
- Tarkastele Kalibroi tuulianturi -näyttöä ja jatka aluksen ohjaamista ympyränmuotoista reittiä kunnes näyttöön tulee viesti Valmis.
  - Jos kääntymisnopeus on liian nopea kalibroinnin aikana näytölle tulee viesti hidasta. Jos näin käy vähennä aluksen kääntymisnopeutta eli hidasta nopeutta ja/tai laajenna kääntymisympyrän sädettä.

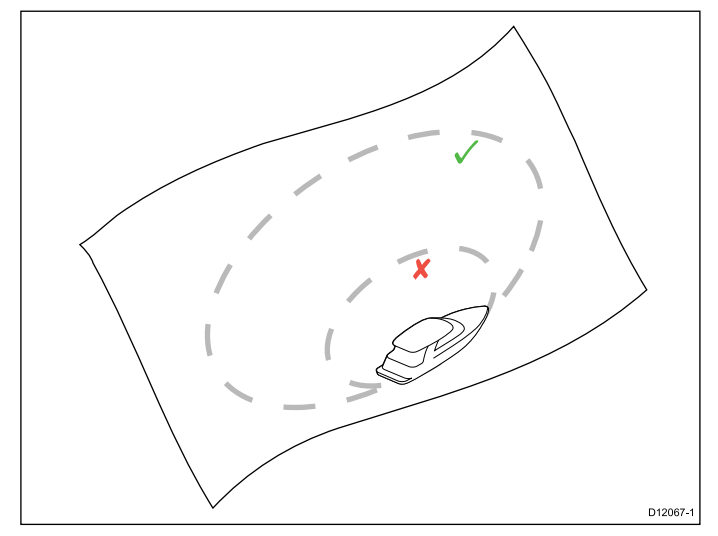

5. Paina JATKA.

6. Ohjaa nyt alusta suoraan tuuleen ja paina JATKA.

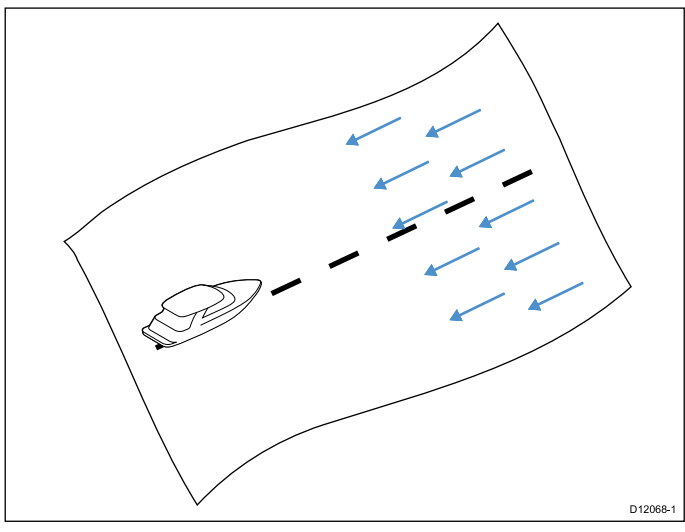

- 7. Tarvittaessa käytä YLÖS- ja ALAS-painikkeita ja säädä tuulianturin suuntauksen korjaus sopivaksi.
- 8. Suorita kalibrointi loppuun ja tallenna asetukset painamalla **VALITSE**.

Tarvittaessa voit säätää kunkin kalibrointivaiheen asetuksen manuaalisesti valitsemalla soveltuvan vaihtoehdon **Tuuli** -valikosta.

#### Näennäinen tuulennopeus

Voit määrittää näennäisen tuulennopeuden alla olevia ohjeita noudattamalla:

- 1. Korosta ja valitse löydettyjen antureiden luettelosta vaihtoehto **Tuuli**.
- 2. Korosta Tuuli-sivulta korosta ja valitse Näennäinen tuulennopeus.

- 3. Aseta ohjaustila haluamaasi vaihtoehtoon käyttämällä YLÖS- ja ALAS-painikkeita.
- 4. Tallenna asetukset ja palaa **Tuuli**-sivulle painamalla **VALITSE**-painiketta.

# 5.7 Trimmitason näytön kalibrointi

### Trimmitasojen näyttöasennon kalibrointi

i70 pystyy näyttämään aluksen trimmitasojen asennon näytön avulla edellyttäen, että trimmitasojen asennon kalibrointi on tehty alla olevia ohjeita noudattamalla:

- 1. Korosta Löydetyt anturit -sivun Trimmitasot.
- 2. Käytä aluksen trimmitasojen ohjausyksikköä ja siirrä trimmitasot yläasentoon.
- 3. Kun molemmat trimmitasot ovat ääriasennossa ylhäällä paina **JATKA**.
- 4. Käytä aluksen trimmitasojen ohjausyksikköä ja siirrä trimmitasot ala-asentoon.
- 5. Kun molemmat trimmitasot ovat ääriasennossa alhaalla paina **JATKA**.
- 6. Palaa Anturien asetukset -valikkoon painamalla OK-painiketta.

## 5.8 Asetusvalikko

Asetusvalikko sisältää valikoiman mittarin konfigurointiin tarkoitettuja työkaluja ja asetuksia.

| Valikkovaihtoehto    | Kuvaus                                                                                              | Asetukset                                                |
|----------------------|----------------------------------------------------------------------------------------------------|----------------------------------------------------------|
| Anturiasetukset      | Antureiden asetuksien<br>määritys ja kalibrointi<br>edellä olevan anturien<br>kalibrointia kuvaavan | • Syvyys                                                 |
|                      |                                                                                                    | Nopeus                                                   |
|                      |                                                                                                    | • Tuuli                                                  |
|                      |                                                                                                    | • DST800                                                 |
|                      |                                                                                                    | • DT800                                                  |
|                      |                                                                                                    | Trimmitasot                                              |
| Käyttäjän asetukset  | Voit määrittää käyttäjän                                                                            | <ul> <li>Aika ja päiväys</li> </ul>                      |
|                      | asetuksia kuten: Aika<br>ja päiväys, Mittayksiköt,<br>Kieli, Alustyyppi,<br>Alustiedot sekä Eranto. | <ul> <li>Mittayksiköt</li> </ul>                         |
|                      |                                                                                                    | • Kieli                                                  |
|                      |                                                                                                    | <ul> <li>Alustyyppi</li> </ul>                           |
|                      |                                                                                                    | Alustiedot                                               |
|                      |                                                                                                    | Eranto                                                   |
|                      |                                                                                                    | •                                                        |
| Järjestelmäasetukset | Voit määrittää                                                                                      | <ul> <li>Verkkoryhmä</li> </ul>                          |
|                      | verkkoryhmät, näytön<br>ja järjestelmän värj-                                                       | <ul> <li>Kirkkaus / väriryhmä</li> </ul>                 |
|                      | ja kirkkausasetukset,                                                                               | Useampi tietolähde                                       |
|                      | useampien<br>tietolähteiden<br>suosituimmuuden                                                      | <ul> <li>Tietoja jär-<br/>jestelmäasetuksista</li> </ul> |

| Valikkovaihtoehto | Kuvaus                                                                                                    | Asetukset                                                                              |
|-------------------|----------------------------------------------------------------------------------------------------|----------------------------------------------------------------------------------------|
| Simulaattori      | Simulaattoritilan<br>käyttöönotto ja käytöstä<br>poisto. Simulaattorin<br>avulla voit tutustua<br>mittarin toimintaan ja<br>ominaisuuksiin ilman<br>tarvetta saada mittariin<br>tietoja muilta laitteilta. | <ul><li>Päällä</li><li>Pois</li></ul>                                                  |
| Tehdasasetukset   | Poista käyttäjän<br>asetukset ja palauta<br>mittarin asetukset<br>tehdasasetuksiin?                                                                                                    | <ul><li>Kyllä</li><li>Ei</li></ul>                                                     |
| Diagnostiikka     | Tietoja näytöstä ja<br>järjestelmästä sekä<br>näppäinäänten asetus                                                                                                    | <ul><li>Tietoja näytöstä</li><li>Tietoja järjestelmästä</li><li>Näppäinäänet</li></ul> |

### Anturiasetukset-valikko

Anturiasetukset-valikko sisältää toiminnot joiden avulla voidaan suorittaa liitettyjen antureiden asetukset ja kalibrointi.

| Valikkovaihtoehto | Kuvaus                                                                                                    | Asetukset                                                                                                    |
|-------------------|----------------------------------------------------------------------------------------------------|----------------------------------------------------------------------------------------------------|
| Syvyys            | Mahdollistaa syvyysantureiden asetuksien<br>määrittämisen sekä kalibroinnin sisältäen seuraavat<br>vaihtoehdot:<br>• Tiedot<br>• Syvyyden nollakohdan siirto                                                                                                    | <ul> <li>Tiedot tuo näyttöön asennettujen antureiden tai liitännän tietoja kuten sarjanumeron, ohjelmistoversion jne.</li> <li>Syvyyden nollakohdan siirto mahdollistaa syvyyslukeman korjauksen siten, että lukema ilmoittaa veden syvyyden merenpohjaan mitattuna aluksen kölistä, anturista tai vesilinjasta.</li> <li>Syvyys ilmoitetaan: <ul> <li>Kölistä</li> <li>Anturista</li> <li>Vesilinjasta</li> </ul> </li> <li>Siirto: <ul> <li>0 99 ft, m</li> </ul> </li> <li>Tietoja syvyyden nollakohdan siirrosta</li> </ul> |
| Nopeus            | <ul> <li>Mahdollistaa nopeusantureiden asetuksien<br/>määrittämisen sekä kalibroinnin sisältäen seuraavat<br/>vaihtoehdot:</li> <li>Tiedot</li> <li>Nopeuden kalibrointi nopeuden kalibrointi<br/>tulee tehdä kullekin nopeuskalibrointikohdan<br/>osoittamalle nopeusarvolle.</li> <li>Veden lämpötilan kalibrointi</li> </ul> | <ul> <li>Tiedot tuo näyttöön asennettujen antureiden tai liitännän tietoja kuten sarjanumeron, ohjelmistoversion jne.</li> <li>Nopeuden kalibrointi:</li> <li>nopeusasetukset määräytyvät anturiin tai liitäntäyksikköön tallennettujen kalibrointipisteiden perusteella.</li> <li>Veden lämpötilan kalibrointi:</li> <li>xxx °C tai °F</li> </ul>                                                                                                    |

| Valikkovaihtoehto | Kuvaus                                                                                                    | Asetukset                                                                                                    |
|-------------------|----------------------------------------------------------------------------------------------------|----------------------------------------------------------------------------------------------------|
| Tuuli             | Mahdollistaa tuuliantureiden asetuksien<br>määrittämisen sekä kalibroinnin sisältäen seuraavat<br>vaihtoehdot:<br>• Tuulitiedot<br>• Tuulianturin kalibrointi                                                                                              | Tiedot tuo näyttöön asennettujen antureiden<br>tai liitännän tietoja kuten sarjanumeron,<br>ohjelmistoversion jne.<br>Kalibroi tuulianturi- noudata näytölle tulevia ohjeita<br>ja kalibroi tuulianturi.<br>Näennäinen tuulennopeus:                                                                                                    |
|                   | Naennaisen tuulennopeuden kalibrointi                                                                                                    |                                                                                                    |
| DST800            | Mahdollistaa DST-älyantureiden (syvyys, nopeus ja<br>lämpötila) asetuksien määrittämisen sekä kalibroinnin<br>sisältäen seuraavat vaihtoehdot:<br>• DST800 tiedot<br>• Syvyysden nollakohdan siirto<br>• Nopeuden kalibrointi<br>• Lämpötilalukeman siirto | <ul> <li>DST800 tiedot tuo näyttöön asennettujen<br/>antureiden tai liitännän tietoja kuten sarjanumeron,<br/>ohjelmistoversion jne.</li> <li>Syvyyden nollakohdan siirto mahdollistaa<br/>syvyyslukeman korjauksen siten, että lukema<br/>ilmoittaa veden syvyyden merenpohjaan mitattuna<br/>aluksen kölistä, anturista tai vesilinjasta.</li> <li>Syvyys ilmoitetaan: <ul> <li>Vesilinjasta</li> <li>Kölistä</li> <li>Anturista</li> </ul> </li> <li>Siirto: <ul> <li>0 99 ft</li> </ul> </li> <li>Tietoja syvyyden nollakohdan siirrosta</li> </ul> <li>Nopeuden kalibrointi: <ul> <li>Lisää — lisää uuden nopeusasetuksen nykyistä<br/>SOG-lukemaa käyttäen.</li> </ul> </li> <li>Muokkaa — nopeusasetuksen muokkaus 0,1 kt:n<br/>välein.</li> <li>Poista — poistaa valitun nopeusasetuksen.</li> |

| Valikkovaihtoehto | Kuvaus                                                                                                    | Asetukset                                                                                                    |
|-------------------|----------------------------------------------------------------------------------------------------|----------------------------------------------------------------------------------------------------|
|                   |                                                                                                    | <ul> <li>Nollaa — nollaa nopeuskalibroinnin<br/>oletusasetuksiin.</li> </ul>                                                                                                    |
|                   |                                                                                                    | Lämpötilalukeman siirto:                                                                                                    |
|                   |                                                                                                    | • xxx °C tai °F                                                                                                    |
| DT800             | Mahdollistaa DT-älyantureiden (syvyys ja lämpötila)<br>asetuksien määrittämisen sekä kalibroinnin sisältäen<br>seuraavat vaihtoehdot:<br>• DT800 tiedot<br>• Syvyyskorjaus<br>• Lämpötilalukeman siirto | <ul> <li>DT800 tiedot tuo näyttöön asennettujen<br/>antureiden tai liitännän tietoja kuten sarjanumeron,<br/>ohjelmistoversion jne.</li> <li>Syvyyden nollakohdan siirto mahdollistaa<br/>syvyyslukeman korjauksen siten, että lukema<br/>ilmoittaa veden syvyyden merenpohjaan mitattuna<br/>aluksen kölistä, anturista tai vesilinjasta.</li> <li>Syvyys ilmoitetaan: <ul> <li>Vesilinjasta</li> <li>Kölistä</li> <li>Anturista</li> </ul> </li> <li>Siirto: <ul> <li>0 99 ft, m</li> </ul> </li> <li>Tietoja syvyyden nollakohdan siirrosta</li> <li>Lämpötilalukeman siirto: <ul> <li>xxx °C tai °F</li> </ul> </li> </ul> |
| Trimmitasot       | Näyttää trimmitasojen näytön asetuksiin ja<br>kalibrointiin liittyvät ohjeet:<br>• Trimmitasot ylös<br>• Trimmitasot alas                                                                               | <ul> <li>Trimmitasot ylös</li> <li>Napsauta JATKA jos haluat trimmitasot täysin ylös.</li> <li>Napsauta JATKA jos haluat trimmitasot täysin alas.</li> </ul>                                                                                                    |

### Käyttäjän asetukset -valikko

Käyttäjän asetukset -valikon kautta käyttäjä voi määrittää räätälöityjä asetuksia alla olevan taulukon sisältämien tietojen puitteissa:

| Valikkovaihtoehto | Kuvaus                                                                                             | Asetukset                                       |
|-------------------|----------------------------------------------------------------------------------------------------|-------------------------------------------------|
| Aika ja päiväys   | Näiden asetuksien avulla voit määrittää käytettävän                                                | Päivämäärän esitysmuoto:                        |
|                   | paivamaaran ja kellonajan esitysmuodot. Voit myös<br>määrittää paikallisen aikavyöhykkeen (aikaero | • kk/pp/vv                                      |
|                   | UTC-kellonajasta).                                                                                 | • pp/kk/vv                                      |
|                   |                                                                                                    | Kellonajan esitysmuoto:                         |
|                   |                                                                                                    | • 12 tuntia                                     |
|                   |                                                                                                    | • 24 tuntia                                     |
|                   |                                                                                                    | Aikavyöhyke:                                    |
|                   |                                                                                                    | • –13 +13 tuntia                                |
| Mittayksiköt      | Mahdollistaa käytettävät yksiköt seuraaville tiedoille:                                            | Nopeus:                                         |
|                   | • Nopeus                                                                                           | • kts — solmua.                                 |
|                   | • Etäisyys                                                                                         | <ul> <li>mph — mailia tunnissa.</li> </ul>      |
|                   | • Syvyys                                                                                           | <ul> <li>km/h — kilometriä tunnissa.</li> </ul> |
|                   | Tuulennopeus                                                                                       | Etäisyys:                                       |
|                   | • Lämpötila                                                                                        | • nm — meripeninkulmaa.                         |
|                   | Virtausnopeus                                                                                      | • sm — maamailia.                               |
|                   | Ohjaussuunta                                                                                       | • km — kilometriä.                              |
|                   | • Paine                                                                                            | Syvyys:                                         |
|                   | • Tilavuus                                                                                         | • ft — jalkaa                                   |
|                   | • Ilmanpaine                                                                                       | • m — metriä                                    |
|                   |                                                                                                    | • fa — sýltä                                    |

| Valikkovaihtoehto | Kuvaus | Asetukset                                       |
|-------------------|--------|-------------------------------------------------|
|                   |        | Tuulennopeus:                                   |
|                   |        | • kts — solmua.                                 |
|                   |        | • m/s — metriä sekunnissa.                      |
|                   |        | Lämpötila:                                      |
|                   |        | • °C — Celsius-astetta.                         |
|                   |        | • °F — Fahrenheit-astetta.                      |
|                   |        | Virtausnopeus                                   |
|                   |        | • UK Gal/H — UK gallonaa tunnissa.              |
|                   |        | • US Gal/H — US gallonaa tunnissa.              |
|                   |        | <ul> <li>LPH — litraa tunnissa.</li> </ul>      |
|                   |        | Ohjaussuunta:                                   |
|                   |        | • Mag — magneettinen.                           |
|                   |        | • Tosi                                          |
|                   |        | Paine                                           |
|                   |        | <ul> <li>PSI — paunaa neliötuumalle.</li> </ul> |
|                   |        | • Bar — Baaria.                                 |
|                   |        | • kPa — kilopascalia.                           |
|                   |        | Äänenvoimakkuus:                                |
|                   |        | UK gallonaa                                     |
|                   |        | US gallonaa                                     |
|                   |        | • Itr — litraa.                                 |

| Valikkovaihtoehto | Kuvaus                                                                                              | Asetukset                                      |
|-------------------|----------------------------------------------------------------------------------------------------|------------------------------------------------|
| Kieli             | Määrittää kaikkien näytöllä näkyvien tekstien (otsikot, valikot ja valikkovaihtoehdot jne.) kielen. | Chinese (Kiina)                                |
|                   |                                                                                                    | Croatian (kroatia)                             |
|                   |                                                                                                    | • Danish (tanska)                              |
|                   |                                                                                                    | Dutch (hollanti)                               |
|                   |                                                                                                    | <ul> <li>English — UK (Englanti UK)</li> </ul> |
|                   |                                                                                                    | <ul> <li>English — US (Englanti US)</li> </ul> |
|                   |                                                                                                    | Finnish (suomi)                                |
|                   |                                                                                                    | French (ranska)                                |
|                   |                                                                                                    | • German (saksa)                               |
|                   |                                                                                                    | Greek (kreikka)                                |
|                   |                                                                                                    | • Italian (italia)                             |
|                   |                                                                                                    | <ul> <li>Japanese (japani)</li> </ul>          |
|                   |                                                                                                    | Korean (korea)                                 |
|                   |                                                                                                    | Norwegian (norja)                              |
|                   |                                                                                                    | Polish (puola)                                 |
|                   |                                                                                                    | Portuguese (Brazilian) (Brasilian portugali)   |
|                   |                                                                                                    | • Russian (venäjä)                             |
|                   |                                                                                                    | Spanish (espanja)                              |
|                   |                                                                                                    | Swedish (ruotsi)                               |
|                   |                                                                                                    | Turkish (turkki)                               |

| Valikkovaihtoehto | Kuvaus                                                             | Asetukset                     |
|-------------------|--------------------------------------------------------------------|-------------------------------|
| Alustyyppi        | Määrittää laitteen ja suosikkisivujen oletusasetukset              | Kilpapurjevene                |
|                   |                                                                    | Matkapurjevene                |
|                   |                                                                    | Katamarariini                 |
|                   |                                                                    | Työvene                       |
|                   |                                                                    | • RIB                         |
|                   |                                                                    | Pikavene ulkolaitamoottorilla |
|                   |                                                                    | Pikavene sisämoottorilla      |
|                   |                                                                    | Raskas moottorivene 1         |
|                   |                                                                    | Raskas moottorivene 2         |
|                   |                                                                    | Raskas moottorivene 3         |
|                   |                                                                    | Urheilukalastus               |
|                   |                                                                    | Ammattikalastus               |
| Alustiedot        | Mahdollistaa seuraavat määritykset:                                | Moottoreiden määrä:           |
|                   | Moottoreiden määrä                                                 | • 1-5                         |
|                   | Akkujen määrä                                                      | Akkujen määrä                 |
|                   | Polttoainetankkien määrä                                           | • 1-5                         |
|                   |                                                                    | Polttoainetankkien määrä      |
|                   |                                                                    | • 1-5                         |
| Eranto            | Mahdollistaa magneettisen erannon päälle- ja                       | Erantotila:                   |
|                   | poiskytkennän, orjalähteen määrityksen sekä<br>manuaalisen säädön. | • Päällä                      |
|                   | Erantotila                                                         | • Pois                        |
|                   |                                                                    |                               |

| Valikkovaihtoehto | Kuvaus               | Asetukset             |
|-------------------|----------------------|-----------------------|
|                   | Erannon vaihteluväli | • Orja                |
|                   |                      | Erannon vaihteluväli: |
|                   |                      | • -30° — +30°         |

### Järjestelmäasetuksien valikko

Käyttäjä voi määrittää räätälöityjä asetuksia Järjestelmäasetukset-valikon kautta alla olevan taulukon määrittävien vaihtoehtojen kautta:

| Valikkovaihtoehto    | Kuvaus                                                                                                    | Asetukset                                                       |           |
|----------------------|----------------------------------------------------------------------------------------------------|-----------------------------------------------------------------|-----------|
| Verkkoryhmä          | Tämän vaihtoehdon avulla voit lisätä laitteita                                                                  | Esimääritetyt ryhmät                                            |           |
|                      | kautta määritetty väri- tai kirkkausasetus päivittyy                                                            | • Ei mitään                                                     |           |
|                      | samalla kaikkiin kyseiseen ryhmään kuuluviin (jaettua                                                           | samalla kaikkiin kyseiseen ryhmään kuuluviin (jaettua • Ruori 1 | • Ruori 1 |
|                      |                                                                                                    | • Ruori 2                                                       |           |
|                      |                                                                                                    | • Ohjaamo                                                       |           |
|                      |                                                                                                    | Flybridge                                                       |           |
|                      |                                                                                                    | • Masto                                                         |           |
|                      |                                                                                                    | Määrittämätön                                                   |           |
|                      |                                                                                                    | • Ryhmä-1 — Ryhmä-5                                             |           |
| Kirkkaus / väriryhmä | / väriryhmä Tämän avullla voit tahdistaa samaan verkkoryhmään sisältyvien näyttöjen kirkkaus- ja väriasetukset. | Tahdista kirkkaus / värit                                       |           |
|                      |                                                                                                    | Tämä näyttö                                                     |           |
|                      |                                                                                                    | Tämä ryhmä                                                      |           |

| Valikkovaihtoehto              | Kuvaus                                                                                                    | Asetukset                                                                                                    |
|--------------------------------|----------------------------------------------------------------------------------------------------|----------------------------------------------------------------------------------------------------|
| Useampi tietolähde             | Tämän avulla voit katsella ja valita suosituimpia<br>tietolähteitä.<br>• Valitse tietolähde<br>• Tietoähde löydetty<br>• Tietolähteen tiedot                                                                                                    | <ul> <li>Valitse tietolähde</li> <li>GPS-paikannustieto</li> <li>Ohjaussuunta</li> <li>Syvyys</li> <li>Nopeus</li> <li>Tuuli</li> <li>Tietolähde löydetty</li> <li>mallinimi — sarjanumero<br/>Portin ID</li> <li>Tietolähteen tiedot</li> <li>Laitteen nimi</li> <li>Sarjanumero</li> <li>Portin ID</li> <li>Tila tai ei tietoja</li> </ul> |
| Tietoja järjestelmäasetuksista | Järjestelmäasetukset mahdollistavat mittareiden tai<br>autopilottiohjaimien lisäämisen ryhmään. Kun laite<br>on liitetty ryhmään, tehtävät kuten kirkkauden tai<br>väriasetuksien muuttaminen voidaan tehdä yhden<br>ryhmän laitteen kautta koko ryhmälle. Multiple Data<br>Source -toiminto mahdollistaa tietolähteiden katselun<br>ja autopilottiohjaimen yhteydessä käytettävän<br>tietolähteen valinnan. Datatyyppejä ovat mm.<br>seuraavat: GPS-paikannustieto, Ohjausuunta,<br>Syvyysm, Nopeus ja Tuuli. |                                                                                                    |

### Diagnostiikka

Diagnostiikkatoimintoihin pääsee valitsemalla Asetukset > Diagnostiikka -valikkovaihtoehto jolloin voit tarkastalle alla lueteltuja tietoja:

| Valikkovaihtoehto      | Kuvaus                                                | Asetukset                          |
|------------------------|-------------------------------------------------------|------------------------------------|
| Tietoja näytöstä       | Tuo näyttöön tietoja jotka liittyvät käytettyyn       | Ohjelmistoversio                   |
|                        | mittarinayttoon:                                      | Kovoversio                         |
|                        |                                                       | Bootloader-versio                  |
|                        |                                                       | • Lämpötila                        |
|                        |                                                       | • Volttia                          |
|                        |                                                       | • Maks. V                          |
|                        |                                                       | Virrankulutus                      |
|                        |                                                       | • Maks. virta                      |
|                        |                                                       | Käyttötunnit                       |
|                        |                                                       | Deviaatio (mikäli sovellettavissa) |
| Tietoja järjestelmästä | Tuo näyttöön käytössä olevan järjestelmän tuotteisiin | Mallinumero                        |
|                        | liittyviä tietoja:                                    | • Sarjanumero                      |
|                        |                                                       | Ohjelmistoversio                   |
|                        |                                                       | Kovoversio                         |
|                        |                                                       | • Volttia                          |

| Valikkovaihtoehto | Kuvaus                                                                             | Asetukset                 |
|-------------------|------------------------------------------------------------------------------------|---------------------------|
| Näppäinäänet      | Mahdollistaa painikeäänien päälle- tai poiskytkennän                               | • Päällä                  |
|                   |                                                                                    | • Pois                    |
| Itsetestaus       | Tuote on varustettu itsetestaustoiminnolla jota voidaan käyttää vikaselvityksissä. | • Muistitesti             |
|                   |                                                                                    | Painiketesti              |
|                   |                                                                                    | Näyttötesti               |
|                   |                                                                                    | Summeritesti              |
|                   |                                                                                    | Näytön valaistuksen testi |

# Luku 6: Vianmääritys

#### Luvun sisältö

- 6.1 Vianmääritys sivulla 60
- 6.2 Päällekytkentään liittyvä vianmääritys sivulla 61
- 6.3 Systeemitietoihin liittyvä vianmääritys sivulla 62
- 6.4 Muu vianmääritys sivulla 63

## 6.1 Vianmääritys

Vianmääritykseen liittyvät tiedot antavat tietoja merielektroniikkalaitteisiin ja niiden asennuksiin liittyvien mahdollisten vikojen syistä sekä tarvittavista korjaavista toimenpiteistä.

Kaikki Raymarine-tuotteet tarkistetaan kattavasti tarkkojen laadunvarmistustoimien määrittämillä tavoilla ennen pakkausta ja lähettämistä. Jos laitteen käytössä jostakin syystä kuitenkin ilmenisi ongelmia, tämän osion tiedot auttavat ratkaisemaan mahdollisia ongelmia sekä palauttamaan normaalin toiminnan.

Mikäli et pysty ratkaisemaan mahdollista ongelmaa tämän osion tietojen avulla, ole hyvä ja ota yhteys Raymarine-yhtiön tekniseen tukeen lisätietojen saamiseksi.

## 6.2 Päällekytkentään liittyvä vianmääritys

Laitteen päällekytkentään liittyvät ongelmat ongelmat, niiden mahdolliset syyt ja suositellut ratkaisut on kuvattu tässä osassa.

| Ongelma                                 | Mahdolliset syyt                  | Mahdolliset ratkaisut                                                                                                    |
|-----------------------------------------|-----------------------------------|----------------------------------------------------------------------------------------------------|
| Järjestelmä (tai sen osa) ei käynnisty. | Virtalähteeseen liittyvä ongelma. | Tarkista liittyvät sulakkeet ja katkaisijat.                                                                                                    |
|                                         |                                   | Tarkista virransyöttökaapelin eheys. Tarkista, että liitännät ovat kunnolla kiinni ja että liitännät ovat vapaat epäpuhtauksista (mm. korroosio). |
|                                         |                                   | Tarkista, että jännitelähteen jännite on oikean suuruinen ja että jännitelähde kykenee syöttämään riittävästi virtaa näytölle.                    |

## 6.3 Systeemitietoihin liittyvä vianmääritys

Tietyt asennukseen liittyvät asiat voivat aiheuttaa ongelmia yhteen liitettyjen laitteiden tiedonjakamiseen liittyen. Mainitut ongelmat, niiden mahdolliset syyt ja suositellut ratkaisut on kuvattu tässä osassa.

| Ongelma                                                             | Mahdolliset syyt                                                             | Mahdolliset ratkaisut                                                                               |
|---------------------------------------------------------------------|------------------------------------------------------------------------------|----------------------------------------------------------------------------------------------------|
| Mittareiden, moottoreiden tai muiden                                | Näyttö ei vastaanota tietoja.                                                | Tarkista dataväylän (esim. SeaTalkng) kaapelointi ja liitännät.                                     |
| jarjestelmien tiedot eivat ole kaikkien<br>näyttöjen käytettävissä. |                                                                              | Tarkista dataväylän (esim. SeaTalkng) kaapeloinnin eheys.                                           |
|                                                                     |                                                                              | Jos käytettävissä on dataväylän (esim. SeaTalkng) referenssimanuaali, katso lisätietoja manuaalista |
|                                                                     | Tietoja syöttävä lähde (esim. ST70–mittari                                   | Tarkista puuttuvien tietojen lähde (esim. ST70-mittari tai moottoriliitäntä).                       |
|                                                                     | tai moottorin liitanta) ei toimi.                                            | Tarkista SeaTalk-väylän virransyöttö.                                                               |
|                                                                     |                                                                              | Katso lisätietoja väylään liitettyjen laitteiden asianomaisista käyttöohjeista<br>ja manuaaleista.  |
|                                                                     | Laitteiden ohjelmistojen epäyhteen-<br>sopivuus saattaa estää tiedonsiirron. | Ota yhteys Raymarine-yhtiön tekniseen tukeen.                                                       |
| Mittareiden tai muiden järjestelmän osien                           | SeaTalkhs-verkkoon liittyvä ongelma                                          | Tarkista, että kaikki tarpeelliset laitteet on liitetty SeaTalkhs-kytkimeen.                        |
| tiedot puuttuvat joiltakin mutta eivat<br>kaikilta näytöiltä.       |                                                                              | Tarkista SeaTalk <sup>hs</sup> -kytkimen tila.                                                      |
|                                                                     |                                                                              | Tarkista, että SeaTalkhs-kaapelit ovat ehjät.                                                       |
|                                                                     | Laitteiden ohjelmistojen epäyhteen-<br>sopivuus saattaa estää tiedonsiirron. | Ota yhteys Raymarine-yhtiön tekniseen tukeen.                                                       |

## 6.4 Muu vianmääritys

| Ongelma                                                             | Mahdolliset syyt                                                 | Mahdolliset ratkaisut                                                                                                    |
|---------------------------------------------------------------------|------------------------------------------------------------------|----------------------------------------------------------------------------------------------------|
| Näyttö toimii epämääräisellä tavalla:                               | Satunnaisesti ilmenevä vika näytön                               | Tarkista oleelliset sulakkeet ja katkaisijat.                                                                                                    |
| <ul> <li>Usein tapahtuvat odottamattomat<br/>nollaukset.</li> </ul> | virransyotossa.                                                  | Tarkista, että virtakaapeli on ehjä ja että kaikki liitännät ovat kunnolla kiinni ja että ne ovat vapaat epäpuhtauksista (esim. korroosiosta).                                                                                               |
| <ul> <li>Systeemi kaatuu tai muita outoja<br/>oireita.</li> </ul>   |                                                                  | Tarkista, että jännitelähde syöttää sopivaa jännitettä ja että se pystyy syöttämään riittävästi virtaa.                                                                                                    |
|                                                                     | Painikkeet ovat jumissa etupaneelin kehyksen aukoissa.           | Varmista, että etupaneelin kehys on asennettu oikein ja että kaikki painikkeet pääsevät liikkumaan vapaasti.                                                                                                    |
|                                                                     | Ohjelmiston epäyhteensopivuus (edellyttää ohjelmistopäivitystä). | Vieraile Internet-osoitteessa www.raymarine.com ja napsauta<br>Support-linkkiä josta saat näkyviin viimeisimmät ladattavissa olevat<br>ohjelmistopäivitykset.                                                                                |
|                                                                     | Korruptoitunut data / muu tuntematon syy.                        | Suorita tehdasasetuksien nollaus. Tämä toiminto löytyy valikosta kohdasta<br>Menu > Systeemi asetus > Asetukset ja datanollaus .                                                                                                    |
|                                                                     |                                                                  | <b>Tärkeää:</b> Tämä toiminto aiheuttaa kaikkien asetuksien ja tallennettujen tietojen (esimerkiksi reittipisteet) jotka on tallennettu näytön sisäiseen muistiin. Tallenna tärkeät tiedot CF-muistikortille ennen kuin suoritat nollauksen. |

Sekalaiset ongelmat, niiden mahdolliset syyt ja suositellut ratkaisut on kuvattu tässä osassa.

# Luku 7: Tekninen tuki

#### Luvun sisältö

- 7.1 Raymarine-asiakastuki sivulla 66
- 7.2 Tuotetietojen katselu sivulla 66

## 7.1 Raymarine-asiakastuki

Raymarine tarjoaa kattavan asiakastuen. Voit ottaa yhteyttä asiakastukeen Raymarine-yhtiön Internet-sivujen kautta, puhelimitse tai sähköpostin avulla. Jos et pysty selvittämään ongelmaa itse, ole hyvä ja ota yhteys saadaksesi lisäapua.

#### Web-tuki

Vieraile Internet-sivujen asiakastuessa osoitteessa:

#### www.raymarine.com

Sivut sisältävät Usein Kysytyt Kysymykset —osion (Frequently Asked Questions), huoltotiedot, sähköpostiyhteyden Raymarine-yhtiön tekniseen tukeen sekä Raymarine-jälleenmyyjien osoitteet eri maissa.

#### Puhelin- ja sähköpostituki

#### Yhdysvalloissa:

- Puh: +1 603 881 5200 alanumero 2444
- Sähköposti: Raymarine@custhelp.com

Iso-Britannia, Eurooppa, Lähi-Itä tai Kauko-Itä:

- Puh: +44 (0)23 9271 4713
- Sähköposti: ukproduct.support@raymarine.com

#### Tuotetiedot

Jos tarvitset huoltoa tai muuta apua, ole hyvä ja varaa alla luetellut tiedot käsille ennen yhteydenottoa:

- Tuotenimi.
- Tuotteen tunnistetiedot.
- Sarjanumero.
- · Ohjelmiston versiotiedot.

Yllä mainitut tiedot saat selville tuotteen valikkojen kautta.

# 7.2 Tuotetietojen katselu

- 1. Selaa päävalikon kohtaan **Asetukset** ja paina **SELECT**-painiketta.
- 2. Selaa asetusvalikon kohtaan **Diagnostiikka** ja paina **SELECT**-painiketta.
- 3. Valitse Tietoja järjestelmästä.

Näyttöön tulee valikoima tietoja mukaan lukien ohjelmistoversio ja Sarjanumero.

# Luku 8: Tekniset tiedot

#### Luvun sisältö

• 8.1 Tekniset tiedot sivulla 68

## 8.1 Tekniset tiedot

| Nimelliskäyttöjännite                                              | 12 tai 24 Vdc                                                                                                    |
|--------------------------------------------------------------------|----------------------------------------------------------------------------------------------------|
| Käyttöjännitealue                                                  | 10,7 - 32 Vdc                                                                                                    |
| Virrankulutus                                                      | 132 mA                                                                                                    |
| Tehonkulutus                                                       | 1.6 W                                                                                                    |
| LEN (Lisätietoja, kts. Seatalk <sup>ng</sup><br>Reference Manual). | 3                                                                                                    |
| Ympäristöolosuhteet                                                | Käyttölämpötila-alue: -25°C 55°C<br>(-13°F 131°F)<br>Varastointilämpötila-alue: -30°C<br>70°C (-22°F 158°F)<br>Suhteellinen kosteus: maks: 93%<br>Suojausluokka IPX6 |
| Näyttö                                                             | TFT LCD-näyttö, 16-bitin värit (64k<br>väriä) Erotuskyky: 320x240 Kirkkaus:<br>700 cd/m2                                                                             |
| Dataliitännät                                                      | 2 x SeaTalk <sup>ng</sup> -portit<br>(täysin yhteensopiva NMEA2000- &<br>SeaTalk-standardien kanssa).                                                                |
| Yhteensopivuus                                                     | • Eurooppa 2004/108/EC                                                                                                    |
|                                                                    | <ul> <li>Australia ja Uusi Seelanti C-Tick,<br/>Compliance Level 2</li> </ul>                                                                                        |

# Luku 9: Valinnaiset varusteet ja tarvikkeet

#### Luvun sisältö

- 9.1 SeaTalk<sup>ng</sup>-kaapelit ja -tarvikkeet sivulla 70
- 9.2 Sovittimet sivulla 71
- 9.3 SeaTalk—lisävarusteet sivulla 71
- 9.4 Varaosat ja tarvikkeet sivulla 72

# 9.1 SeaTalk<sup>ng</sup>-kaapelit ja -tarvikkeet

| SeaTalkng-kaapelit ja -                                | tarvikkeet yhteens | sopivien tuotteiden käyttöön.                                               | SeaTalk <sup>ng</sup> 5 m                                                | A06036 |                                    |
|--------------------------------------------------------|--------------------|-----------------------------------------------------------------------------|--------------------------------------------------------------------------|--------|------------------------------------|
| Kuvaus                                                 | Osanumero          | Huomautukset                                                                | (16,4 jaikaa)<br>runkokaapeli                                            |        |                                    |
| Runkoliitäntäsarja                                     | A25062             | Sisältää:<br>• 2 x 5 m (16,4 jalkaa)<br>Bunkokaapeli                        | SeaTalkng 20<br>m (65,6 jalkaa)<br>runkokaapeli                          | A06037 |                                    |
|                                                        |                    | <ul> <li>1 x 20 m (65,6 jalkaa)<br/>Runkokaapeli</li> </ul>                 | SeaTalk <sup>ng</sup> - paljaspäinen<br>1 m (3,3 jalkaa)<br>haarakaapeli | A06043 |                                    |
|                                                        |                    | <ul> <li>4 x T-liitin</li> <li>2 x Runkokaapelin<br/>päätevastus</li> </ul> | SeaTalk <sup>ng</sup> - paljaspäinen<br>3 m (9,8 jalkaa)<br>haarakaapeli | A06044 |                                    |
|                                                        |                    | • 1 x Virtakaapeli                                                          | SeaTalkng - SeaTalk2                                                     | A06048 |                                    |
| SeaTalkng 0,4 m<br>(1.3 jalkaa) haarakaapeli           | A06038             |                                                                             | 0,4 m (1,3 jalkaa)<br>haarakaapeli                                       |        |                                    |
| SeaTalk <sup>ng</sup> 1 m                              | A06039             |                                                                             | SeaTalk <sup>ng</sup> -virtakaapeli                                      | A06049 |                                    |
| (3,3 jalkaa) haarakaapeli                              |                    |                                                                             | SeaTalkng-päätevastus                                                    | A06031 |                                    |
| SeaTalk <sup>ng</sup> 3 m<br>(9,8 jalkaa) haarakaapeli | A06040             |                                                                             | SeaTalk <sup>ng</sup> T-liitin                                           | A06028 | Mahdollistaa 1 x<br>haaraliitännän |
| SeaTalk <sup>ng</sup> 5 m<br>(16,4 jalkaa)             | A06041             |                                                                             | SeaTalk <sup>ng</sup> 5–tieliitin                                        | A06064 | Mahdollistaa 3 x<br>haaraliitännän |
| SeaTalk <sup>ng</sup> 0,4 m                            | A06033             |                                                                             | SeaTalk1 - SeaTalk <sup>ng</sup><br>-sovitin                             | E22158 |                                    |
| SeaTalk <sup>ng</sup> 1 m                              | A06034             |                                                                             | SeaTalkng -johtoliiitin (Inline terminator)                              | A80001 |                                    |
|                                                        | 406025             |                                                                             | SeaTalk <sup>ng</sup> - sokea tulppa                                     | A06032 |                                    |
| (9,8 jalkaa) runkokaapeli                              | AU0030             |                                                                             |                                                                          |        |                                    |

Kuvaus

Osanumero

Huomautukset

## 9.2 Sovittimet

| Tuotenumero | Kuvaus                       |
|-------------|------------------------------|
| E22158      | SeaTalk - SeaTalkng -sovitin |

## 9.3 SeaTalk—lisävarusteet

SeaTalk—kaapelit ja varusteet käytettäväksi yhteensopivien tuotteiden kanssa.

| Kuvaus                                     | Tuotenumero | Huomautuksia |
|--------------------------------------------|-------------|--------------|
| NMEA / SeaTalk<br>—muunnin                 | E85001      |              |
| 3 m (9,8 jalkaa)<br>SeaTalk-jatkokaapeli   | D285        |              |
| 5 m (16,4 jalkaa)<br>SeaTalk-jatkokaapeli  | D286        |              |
| 9 m (29,5 jalkaa)<br>SeaTalk—jatkokaapeli  | D287        |              |
| 12 m (39,4 jalkaa)<br>SeaTalk—jatkokaapeli | E25051      |              |
| 20 m (65,6 jalkaa)<br>SeaTalk—jatkokaapeli | D288        |              |

# 9.4 Varaosat ja tarvikkeet

| Tuotenumero | Kuvaus       |
|-------------|--------------|
| R22168      | Varakehys    |
| R22169      | Aurinkosuoja |
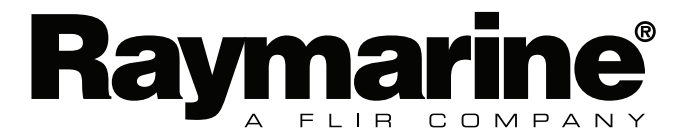

CE

www.raymarine.com